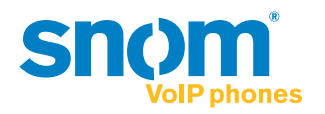

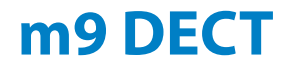

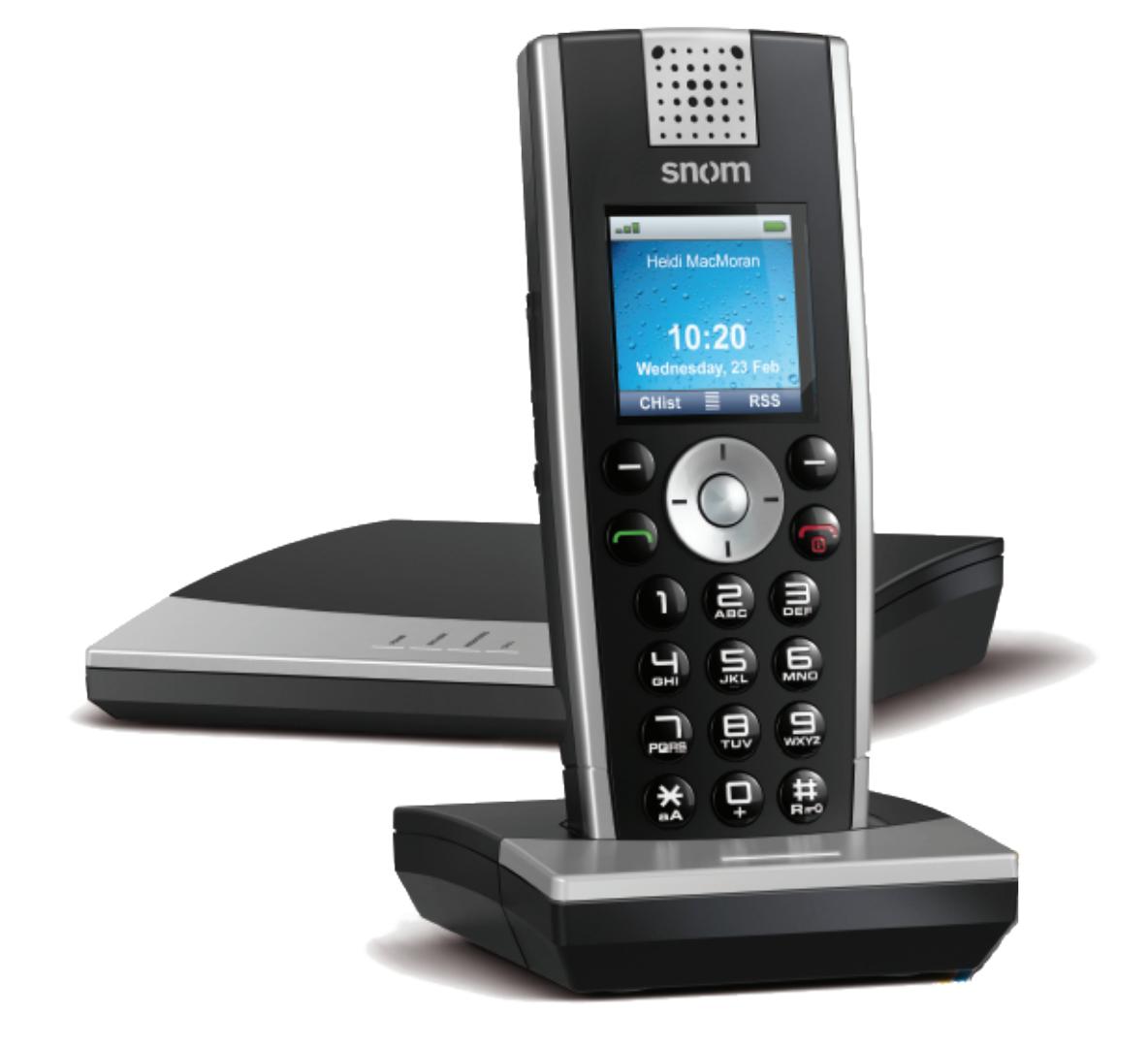

m9 DECT Administrator Guide

Copyright © 2011 snom technology, Inc.

All rights reserved.

This document is supplied by snom technology. No part of this document may be reproduced, republished or retransmitted in any form or by any means whatsoever, whether electronically or mechanically, including, but not limited to, by way of photocopying, recording, information recording or through retrieval systems, without the express written permission of snom technology. snom technology reserves the right to revise this document and make changes at any time and without the obligation to notify any person and/ or entity of such revisions and/or changes.

Product specifications contained in this document are subject to change without notice.

## Safety Precautions

Please read these precautions and the instructions on setting up and using the base and the phone thoroughly before using the device. Do not give the device to third parties without this guide accompanying the device. See also separate general safety information and country-specific safety and warranty information for the USA, Australia, and New Zealand.

## Power Supplies/Adapters, Rechargeable Battery

Use only the power converters (AC/DC adapters) delivered with the base station and the phone or those power supplies expressly recommended by snom (see <u>"Power Supplies/Adapters" on page 74</u>). Other power supplies may damage or even destroy the device(s). Use only the rechargeable battery pack delivered with the handset or those rechargeable battery packs expressly recommended by snom (see <u>"Rechargeable Batteries"</u> on page 74).

## Placement of Base, Charger, Cables, and Cords

- Avoid placing the devices' cables and cords where people may trip over them. Avoid placing the cables and cords where they may be exposed to mechanical pressure as this may damage them. If the power supply cord or the plug is damaged, disconnect the device and contact qualified service personnel.
- Base station, chargers, handsets, power adapters, and cables are for indoor installation with a temperature range between +5°C and +45°C. Not for outdoor installation!
- Do not install product in rooms with high humidity (for example, in bathrooms, laundry rooms, damp basements). Do not immerse product in water and do not spill or pour liquids of any kind onto or into any parts of it.
- Do not install product in surroundings at risk for explosions and do not use the handset in such surroundings (paint shops, for example). Do not use the phone if you smell gas or other potentially explosive fumes!
- Medical devices might be adversely affected. Please consider the technical ramifications when installing the devices in a doctor's office, for example.
- FOR THE USA: Do not use near medical equipment or if you have a pacemaker.

## **Health Precautions**

#### **Implanted Pacemakers**

- FOR THE USA: Do not use if you have a pacemaker.
- Do not use if you have an implanted pacemaker unless the pacemaker manufacturer's directions expressly permit the use of devices emitting pulsating radio frequency signals. Always follow the manufacturer's directions!

- Recommended MINIMUM distance to the handset: 20 cm (7.9").
- Do not carry the handset in a breast pocket.
- Hold the handset to the ear opposite the medical device to minimize the potential for interference.
- Turn the handset off immediately if there is any reason to suspect that interference is taking place.

#### Hearing-Related

Do not hold the loudspeaker at the back of the handset against your ear when the phone is ringing or when speakerphone is switched on. *Danger of serious, irreversible damage to your hearing!* 

If you are wearing a hearing aid, please note that the handset may cause an annoying background noise.

#### Medical Devices

Operation of any equipment emitting radio frequency signals may interfere with the functionality of inadequately shielded medical devices. Consult a physician or the manufacturer of the medical device to determine if they are adequately shielded from external RF energy or if you have any other questions concerning this topic. Switch off your device in health care facilities when signs posted in these areas instruct you to do so. Hospitals or health care facilities may be using equipment that could be sensitive to external RF energy.

#### **Implanted Medical Devices**

Manufacturers of medical devices recommend that a minimum distance of 20 centimeters (7.8 inches) should be maintained between a wireless device and an implanted medical device, such as pacemakers or cardioverter defibrillators, to avoid potential interference with the medical device. Persons who have such devices should:

- Always keep the wireless device more than 20 centimeters (7.8 inches) from the medical device when the wireless device is turned on.
- Avoid carrying the wireless device in a breast pocket.
- Hold the wireless device to the ear opposite the medical device to minimize the potential for interference.
- Turn the wireless device off immediately if there is any reason to suspect that interference is taking place.
- Read and follow the directions of the medical device's manufacturer.

If you have any questions about using your wireless device with an implanted medical device, consult your health care provider.

## **Additional Safety Information**

### Small Children

Your device and its enhancements may contain small parts. Keep them out of the reach of small children.

### **Operating Environment**

Remember to follow any special regulations in force in any area, and always switch off your device when its use is prohibited or when it may cause interference or danger. Use the device only in its normal operating positions. Do not place credit cards or other magnetic storage media near the device, because information stored on them may be erased.

### SELV (Safety Extra Low Voltage) Compliance

Safety status of input/output connections comply to safety extra-low voltage (SELV) requirements.

Warning: To avoid electric shock, do not connect SELV circuits to telephone-network voltage (TNV) circuits. LAN ports contain SELV circuits, and PSTN ports contain TNV circuits. Some LAN and PSTN ports both use RJ-45 (8P8C) connectors. Use caution when connecting cables.

### Potentially Explosive Environments

Switch off your device when in any area with a potentially explosive atmosphere and obey all signs and instructions. Sparks in such areas could cause an explosion or fire resulting in bodily injury or even death. Switch off the device at refuelling points such as near gas pumps at service stations. Observe restrictions on the use of radio equipment in fuel depots, storage, and distribution areas; chemical plants; or where blasting operations are in progress. Areas with a potentially explosive atmosphere are often but not always clearly marked. They include below deck on boats, chemical transfer or storage facilities, vehicles using liquefied petroleum gas, and areas where the air contains chemicals or particles such as grain, dust, or metal powders.

### Sensitive Electronic Equipment

The current state of research concludes that operational DECT phones normally do not adversely affect electronic equipment. Nevertheless, you should take some precautions if you want to operate DECT phones in the immediate vicinity of such equipment like sensitive laboratory equipment. Always keep a minimum distance of 10 cm (3.94") to the equipment even when the phone is in standby.

#### **Electrical Surges**

We recommend the installment of an AC surge arrester in the AC outlet to which this device is connected to avoid damage to the equipment caused by local strikes of lightening or other electrical surges.

# **Cleaning and Disposal**

## Cleaning

Use an anti-static cloth. Please avoid water and liquid or solid cleaning products as they might damage the surface or internal electronics of the base, charger, and handset.

## **Disposal of Phone**

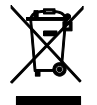

This product is subject to European Directive 2002/96/EC and may not be disposed of with general household garbage.

If you do not know where you may dispose of the device at the end of its lifespan, contact your municipality, your local waste management provider, or your seller.

## **Disposal of Battery**

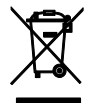

This battery is subject to European Directive 2006/66/EC and may not be disposed of with general household garbage.

If you do not know where you may dispose of the battery at the end of its lifespan, contact your municipality, your local waste management provider, or your seller. Do not incinerate batteries.

## Countries Outside the European Union

Disposal of electrical and electronic products in countries outside the European Union should be done in line with local regulations. Please contact local authorities for further information.

## Contents

| Safety Precautions    | iii |
|-----------------------|-----|
| Cleaning and Disposal | vi  |
| About m9 DECT         | 1   |
| Equipment Contents    | 2   |

### **SECTION I: Administrator Functions**

| Installation                               | . 3 |
|--------------------------------------------|-----|
| Finding the IP Address of the Base Station | . 5 |
| Setting up the Handsets for Use            | . 6 |
| Network Settings                           | 11  |
| Security                                   | 12  |
| System Status                              | 18  |
| Base Station Firmware Update               | 22  |
| Handset Firmware Update                    | 24  |
| Auto Configuration and Firmware Update     | 26  |
| Dial Plans                                 | 29  |
| LDAP.                                      | 33  |
| IPv6 and m9 DECT                           | 37  |

### SECTION II: The m9 in Action

| Handset Overview              | 39 |
|-------------------------------|----|
| Idle Screen Display Symbols4  | 10 |
| Setting the Date and Time4    | 13 |
| Basic Calling                 | 13 |
| Using Voicemail4              | 14 |
| Hands-Free Speaker Mode4      | 15 |
| Speed Dialing                 | 16 |
| Transferring Calls 4          | 17 |
| Conferencing4                 | 18 |
| Forwarding Calls/Redirection4 | 18 |
| Do Not Disturb4               | 19 |
| Setting the Alarm Clock5      | 50 |
| Intercom5                     | 51 |
| Call Waiting Indication5      | 52 |

| Call History                      | . 53 |
|-----------------------------------|------|
| Address Book/Directory            | . 53 |
| vCards                            | . 54 |
| Caller Picture Display            | . 57 |
| Using the Stopwatch               | . 59 |
| Using the Calculator              | . 59 |
| Using the Notepad                 | . 60 |
| Setting an Appointment (Calendar) | . 60 |
| RSS Feeds                         | . 62 |
| Customizing the Handset           | . 63 |

### Appendix

### 67

## About m9 DECT

The snom m9 is the next-generation DECT (Digital Enhanced Cordless Technology) hand-held that empowers users with the convenience of wireless communication along with the widely accepted benefits and features of Voice over IP (VoIP) telephony.

The DECT-based snom m9 provides interference-free communication by making use of the dedicated DECT frequency band. In addition, the snom m9 delivers the typical benefits of the DECT world such as high standby time and superior speech quality in addition to Internet application integration, thus providing a decisive edge over WLAN hand-helds.

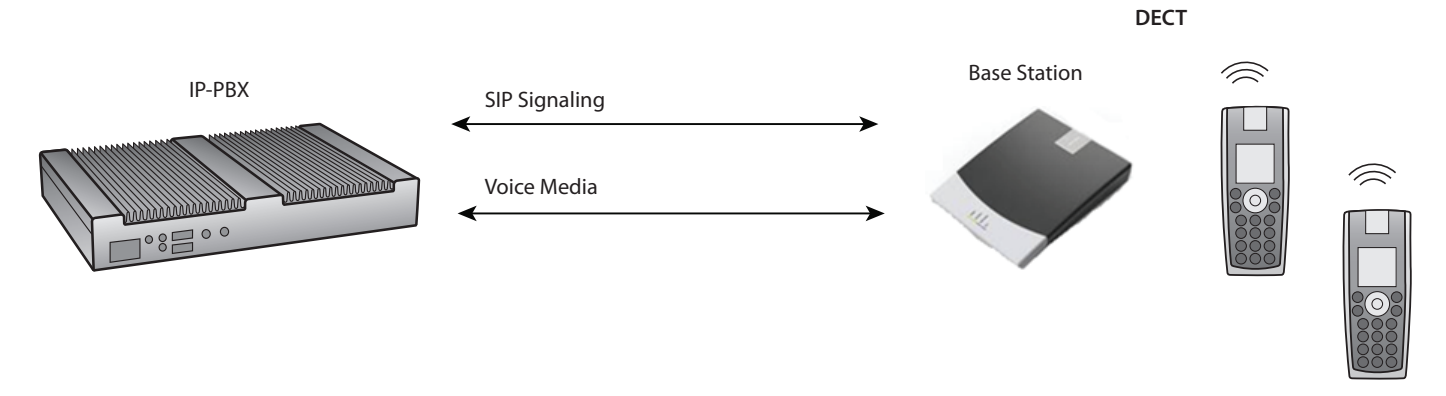

The working range of the snom m9 access point is roughly 50 meters indoors and approximately 300 meters outdoors (depending on the actual topology of a building and/or outdoor premise).

## **Equipment Contents**

The m9 DECT phone is shipped with the following equipment and supplies:

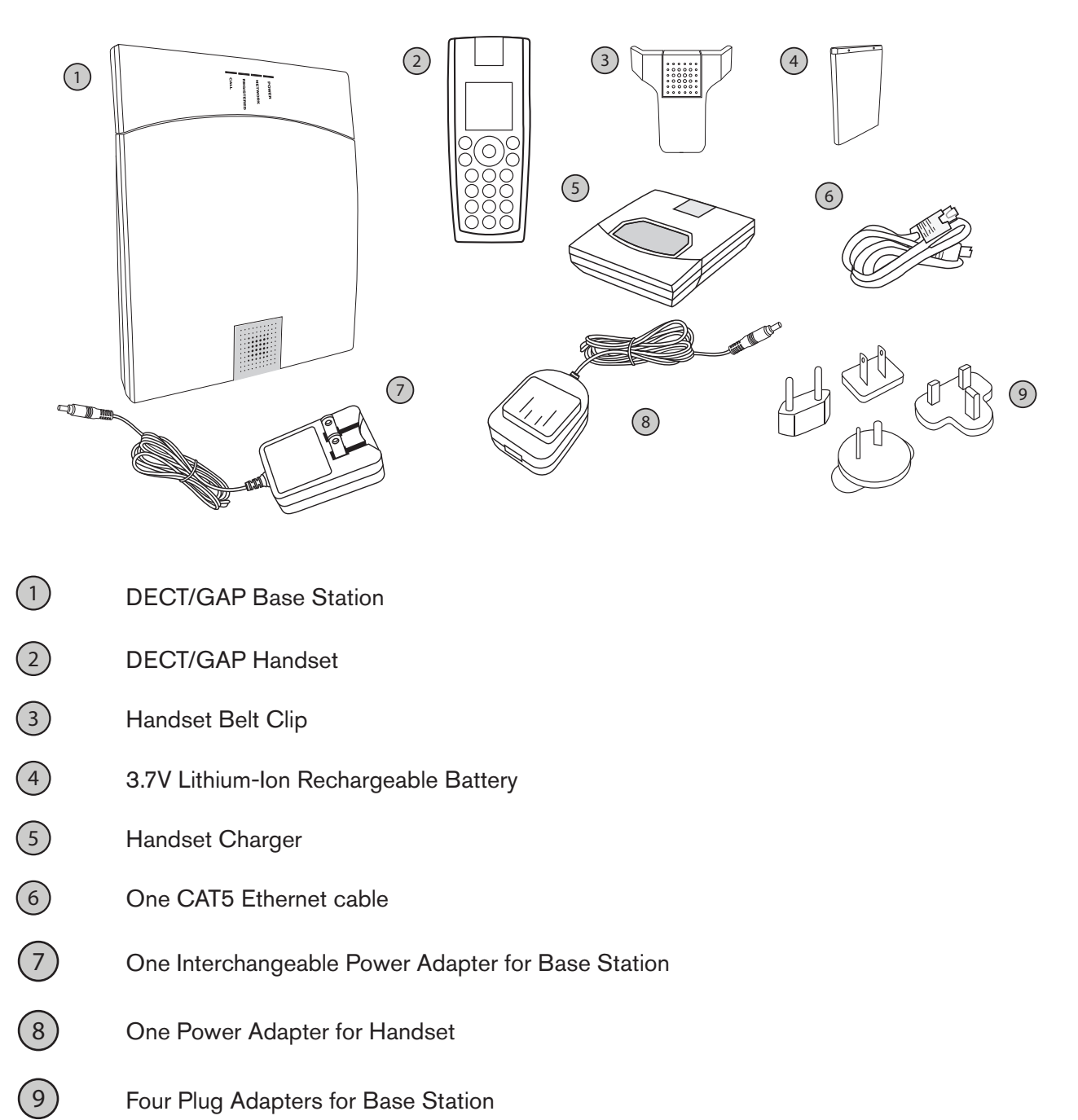

- U.K. (three flat pins)
- European (two round pins)
- Australian (two flat pins)
- U.S. (two flat pins)

## **SECTION I: Administrator Functions**

## Installation

**Warning:** Use only the batteries approved by snom technology, as this may lead to leakage, fire, explosion, or other dangerous situations. Use the battery only for its intended purpose. Do not short-circuit the battery. Short-circuiting the terminals may damage the battery or the connecting object. Do NOT use a damaged charger or battery. Using a damaged battery may cause it to explode.

## Handset Preparation

The base station, chargers, handsets, power adapters, and cables are designed for indoor installation with a temperature range between +5°C and 45°C (41°F and 113°F). They are not intended for outdoor installation!

- 1. Lift off the battery cover (image A).
- 2. Insert the battery pack with the electrodes in the top left corner. Replace the cover (image B).

*Note*: Do not place or store the battery, whether inside or outside the handset, in the immediate vicinity of open fire or other heat sources. Leaving the battery in hot or cold places will reduce its capacity and lifetime. For short-term storage, store batteries in a dry location with low humidity, no corrosive gases, and at a temperature range of -20° C to 45° C (-4° F to 113° F). For long-term storage, store at temperature ranges between +10° C and +30° C (50° F to 86° F).

- 3. Connect the 5.9 V power supply of the charger to the wall outlet, then connect it to the charger.
- 4. Place the handset into the charging cradle (image C).

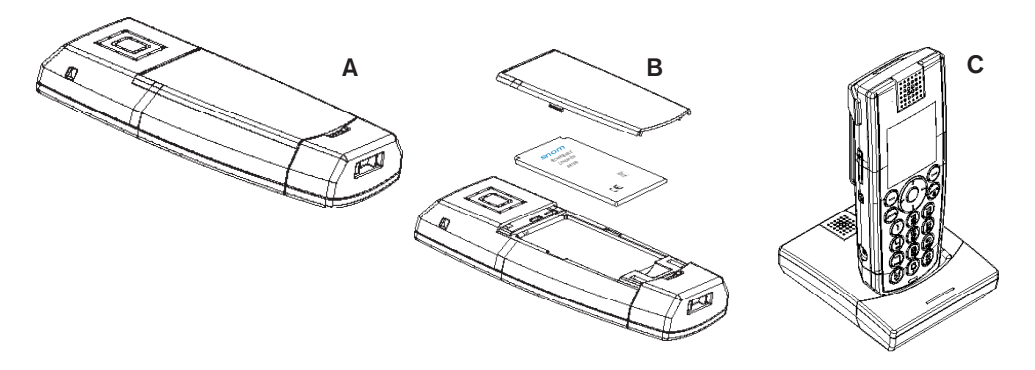

### Handset Overview

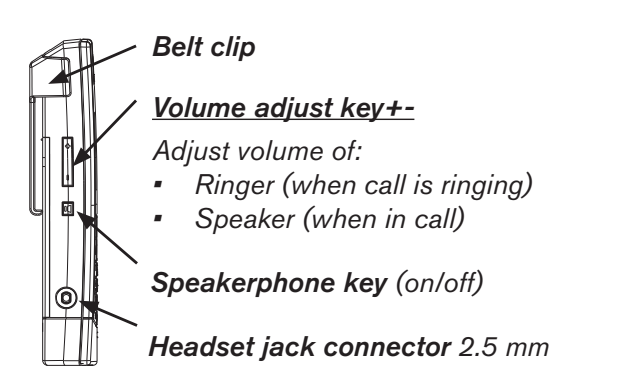

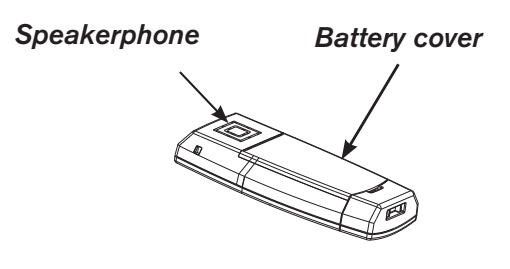

### Recharging the Battery

The handset is powered by a rechargeable battery. The full performance of a new battery is achieved only after two or three complete charge and discharge cycles. The battery will eventually wear out even though it can be charged and discharged hundreds of times. If the phone is left unused, a fully charged battery will lose its charge over time. If the battery is completely discharged, it may take a few minutes before the charging indicator appears on the display.

Charge batteries within an ambient temperature range of 0° C to 40° C (32° F to 104° F). A device with a hot or cold battery may temporarily be non-working, even when the battery is fully charged. Avoid overcharging. Repeated overcharging can lead to deterioration in battery performance. Never attempt to charge the battery with reversed polarity as this may cause the gas pressure inside the battery to rise and lead to leakages.

## Setting up the Base Station

The base station and handsets are designed for indoor installation with a temperature range between +5°C and +45°C (between 41°F and 113°F). They are not intended for outdoor installation!

DECT handsets have a range of around 300 feet from the base station.

1. Once the handset is ready for use, insert one end of the Ethernet cable into the redundant network port of the base station, then connect the other end of the Ethernet cable to a LAN port in your network (e.g., switch, router, etc.).

**Warning:** Safety status of input/output connections comply to safety extra-low voltage (SELV) requirements. To avoid electric shock, do not connect SELV circuits to telephonenetwork voltage (TNV) circuits. LAN ports contain SELV circuits, and PSTN ports contain TNV circuits. Some LAN and PSTN ports both use RJ-45 (8P8C) connectors. Use caution when connecting cables. 2. Connect the 5V power converter to the wall outlet first, THEN to the base station.

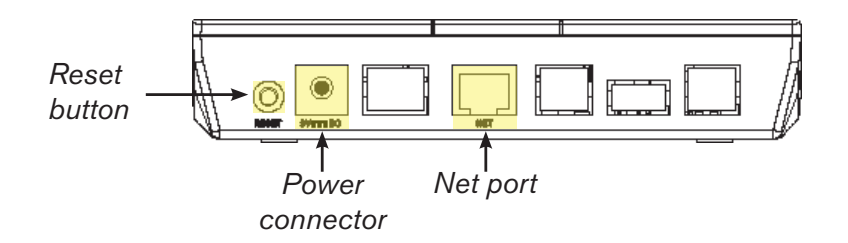

The power indicator lights and the base station begins to initialize.

3. Once the base station has booted up, the **Call** LED on the face of the base station will begin blinking, indicating that the base station is waiting for a handset registration.

## Finding the IP Address of the Base Station

You can get the IP address of the base station either from the handset itself or via HTTP.

### Handset

1. Press the center navigation button, followed by  $\mathbf{A}^{\mathbf{A}} \rightarrow \mathbf{System Info}$ , then **OK**.

The IP address of the base station is displayed on the screen. Make a note of it (image A below).

 Using the bottom edge of the navigation wheel, page down twice. Make a note of the handset ID (image B). Do not include the "h."

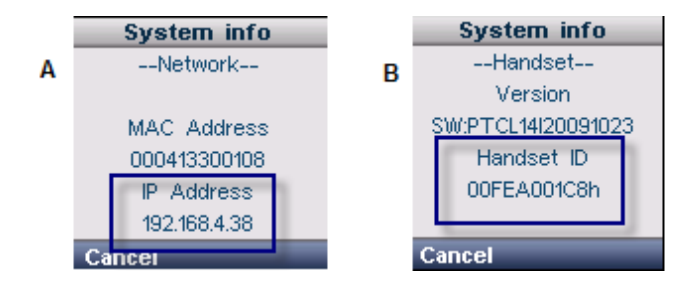

**Note:** If DHCP failed, the IP address, netmask, and IP gateway of the base station will need to be assigned from the handset. To apply the settings, the base must be rebooted. After reboot, the base should be reachable at the IP address assigned through the handset.

### HTTP

HTTP allows you to access the m9 base station without looking at the handset. This is helpful in cases where the handset has problems registering to the base station or when the handset is simply not available.

*Note*: The steps described here assume that you have an operating system that supports IPv6 (Windows 7, Vista, Mac, Linux) and the device is in the same LAN as the computer being used to access it.

- 1. Find the MAC address of the base. The MAC address of the base station can be found on the label at the back of the m9 base station. For example, a MAC address could be 00:04:13:30:12:34.
- 2. Open a web browser and enter the following address: http://[fe80::204:13ff:fe30:1234], where the 1234 corresponds to the last four digits of the MAC address from Step 1. You should see the login screen of the m9.
- 3. Log in using the default username and password (admin and password).
- 4. Navigate to the status web page. The IP address of the phone is listed as shown below.

| Network      | < Status                  |
|--------------|---------------------------|
| Parameter    | Value                     |
| Version      | 9.2.49-a                  |
| Uptime       | 0 00:36:05                |
| MAC          | 00:04:13:30:10:F2         |
| VLAN         |                           |
| DHCP server  | 192.168.0.1 (DHCP eth1)   |
| IP Address   | 192.168.0.39 (DHCP eth1)  |
| Netmask      | 255.255.255.0 (DHCP eth1) |
| IP Gateway   | 192.168.0.1 (DHCP eth1)   |
| STUN Address |                           |

*Note*: The IPv6 interface requires an upgraded Linux Kernel on the device. If the IPv6 interface is not working, upgrade the device to the latest Linux Kernel which can be found at <u>http://provisioning.snom.com/download/fw/m9-os.bin</u>.

## Setting up the Handsets for Use

## Registering the Handsets to the Base

- 1. Press (red phone key). The display will say "Searching for Base." Once the handset has found the base station, it will display the PIN prompt.
- 2. Enter the default PIN of 0000.
- 3. Press OK.

*Note*: If the handset fails to register automatically, a manual registration can also be performed. Instructions are as follows:

- 1. Press the center navigation button, followed by  $a^{\circ} \rightarrow Handset \rightarrow Register handset \rightarrow Base 1$ .
- 2. Enter your PIN, and press OK to register the handset.

Once the handset has registered with the base, the idle screen is displayed.

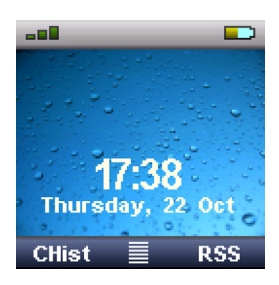

4. Repeat these steps for each handset.

## Setting the Server Type

This section allows you how to set the server type and specify SIP settings (instructions for Microsoft® Lync 2010 are also provided).

1. From the m9 web interface, click **SIP** from the top navigation bar:

| Account SIP Audio<br>SIP Settings f | Handsets Behavior Addressbook RSS Feeds LDAP Speed Dial Action URLs |  |
|-------------------------------------|---------------------------------------------------------------------|--|
| Server Type:                        | snom One                                                            |  |
| RTP Encryption:                     | ⊙ on C off                                                          |  |

- 2. Configure the settings as detailed below:
  - Server Type: Server profiles provide support for non-standard functionality of some of the most popular VoIP platforms in the market, enabling snom m9 product ease of use and integration with third-party IPBXs. Server-type supported platforms include:

| Microsoft Lync 2010 | Asterisk   | Telepo BCS    |
|---------------------|------------|---------------|
| Cisco Call Manager  | snom ONE   | Advoco NetPBX |
| Broadsoft           | Metaswitch | Avaya CM      |

Note: TAHI (Broken Register) performs the same function as Broken Registrar on the snom 3xx.

| Account SIP Audio      | Handsets Behavior Addressbook RSS Feeds LDAP Spee                                  | ed Dial Action URLs |
|------------------------|------------------------------------------------------------------------------------|---------------------|
| SIP Settings fo        | r Identity 1                                                                       |                     |
| Server Type:           | pbxnsip PBX                                                                        |                     |
| RTP Encryption:        | No specific server type                                                            | ]                   |
| Offer ICE:             | Asterisk<br>BroadSoft BroadWorks                                                   |                     |
| Dial-Plan String:      | Cisco Unified Communications Manager                                               |                     |
| Proposed Expiry (sec): | MetaSwitch SoftSwitch<br>Microsoft Office Communication Server (OCS)               |                     |
| DTMF via SIP INFO      | Opera 4 IP<br>pbxnsip PBX                                                          |                     |
| Conference URI:        | snom One                                                                           |                     |
|                        | TAHI (Broken Registrar)<br>Telepo Business Communication Solution<br>Advoco NetPBX |                     |
|                        | Avaya CM                                                                           | ]                   |

- RTP Encryption: Enables media encryption on the m9 (toggles between SAVP/AVP). Enable this setting if Media Encryption (SRTP) functionality is desired
- Offer ICE: Allows the snom m9 to offer ICE candidates for outgoing calls (Microsoft Lync functionality)
- Dial Plan String: See <u>"Dial Plans" on page 29</u>.
- Proposed Expiry (sec): SIP registration expiry in seconds.
- DTMF via SIP INFO: Enables DTMF for IVR function with SIP INFO method.
- Conference URI: URI for server hosted call conference.
- 3. Click Save.

## Assigning Handsets to Extensions

This section shows you how to register an extension to the m9 handset (instructions for Microsoft® Lync 2010 are also provided). Registering a handset to an extension is done from the m9 web interface. To access the interface, you will need the IP address of the base station (see Page 5).

- 1. Enter the base station's web interface by opening a browser window and entering the IP address of the base station (e.g., http://192.168.4.38), then press Enter.
- 2. Log in using the default login credentials:

Default user name: admin Default password: password

| Login Required   |                                        |                             |  |
|------------------|----------------------------------------|-----------------------------|--|
| Welcome to the w | eb interface of the snom m9. Please en | ter your login information. |  |
| Username:        | admin                                  |                             |  |
| Password:        | •••••                                  |                             |  |
|                  |                                        |                             |  |
|                  | Login                                  |                             |  |

**Important**: The device will be inaccessible if both the DECT PIN and the Web portal password of the snom m9 are forgotten. Under these circumstances, the base station can be reverted back to factory default by dialing the recovery code \*\*0000\*\* from any registered handset.

3. Click Identity 1 from the left navigation panel, and configure the following parameters (see next page).

*Note*: An Identity on the device corresponds to a single a user. Each identity provides its own preferences and behavior desired by the individual user.

| Home          | Account SIP Audio               | o Handsets Behavior Addressbook RSS Feeds LDAP Speed Dial Action URLs |  |
|---------------|---------------------------------|-----------------------------------------------------------------------|--|
| Setup         | Account Settings for Identity 1 |                                                                       |  |
| Network       | Identity active:                | € on C off                                                            |  |
| Time/Language | Display Name:                   | John Smith                                                            |  |
| DECT          | Account:                        | 40                                                                    |  |
| Add Feature   | Registrar:                      | 192.168.0.31                                                          |  |
| Identity 2    | Outbound Proxy:                 | 192.168.0.31                                                          |  |
| Identity 3    | Authentication Name:            | 40                                                                    |  |
| Identity 4    | Password:                       | •••••                                                                 |  |
| Identity 6    | Password (repeat):              | •••••                                                                 |  |
| Identity 7    | Mailbox:                        | 40                                                                    |  |
| Identity 8    |                                 | Save                                                                  |  |
| Maintenance   |                                 |                                                                       |  |

- Identity active: Set to on.
- Display Name: This name will be displayed on the handset, e.g., John Smith.
- Account: PBX extension number.
- Registrar: IP address or domain name of the PBX.
- Outbound Proxy: IP address or domain name of the PBX. When using a domain name, prefix the domain name with sip: (e.g., sip:mycompany.com).
- Authentication Name: If no authentication name is provided, the Account setting is used.
- Password: Use the SIP password that belongs with the extension that was configured in the IPBX or SIP server.

#### Microsoft® Lync 2010 Integration

- Identity active: Set to on.
- Display Name: This name will be displayed on the handset, e.g., John Smith
- Account: The user's OCS usermame, e.g., John. Smith.
- Registrar: The OCS domain, e.g., company.com.
- Outbound Proxy: The server address, e.g., sip:ocs.company.com
   Note: It is also possible to specify the port and transport layer: e.g., sip:ocs.company.com:5060;transport=tcp (Use TCP/Port 5060)
   sip:ocs.company.com:5061;transport=tls (Use TLS/Port 5061)
- Authentication Name: Domain name\account name (e.g., mycompany\John. Smith).
- Password: Use the password that belongs with the extension.
- 4. Click Handsets, then select the handset ID from the Handset ID (IPUI) dropdown list. Click Save.

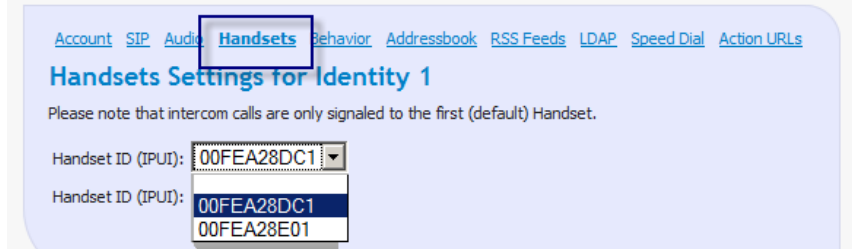

The user's name will be displayed on the phone display. This is considered the "idle display."

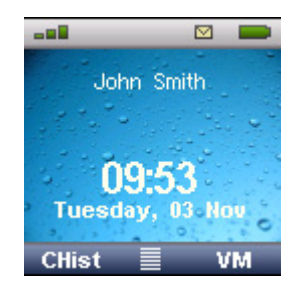

5. Repeat these steps for each handset.

*Note*: Each handset can be assigned up to nine SIP accounts (identities). When there is only one handset per account, that handset will use the same account for incoming and outgoing calls. When one handset has been assigned to multiple accounts, the same handset will ring whenever a call comes in on any of the SIP accounts for incoming calls. For outgoing calls, the user will need to select the Outgoing SIP account by using the "Allow Line Switching" setting (shown below), which allows users to call numbers with an <index>\*Number format (e.g., to call 499 from Identity 3, the user will dial 3\*499).

| Account SIP Audio Har     | ndsets Behavior Addressbook RSS Feeds LDAP Speed Dial Action URLs |
|---------------------------|-------------------------------------------------------------------|
| Account Setting           | s for Identity 1                                                  |
| DND:                      | C on ⊙ off                                                        |
| Call forwarding mode      | Never -                                                           |
| Call forwarding number:   | 9781234567                                                        |
| Call forwarding timeout   | 10 Seconds 💌                                                      |
| Ear Protection:           | C on ⊙ off                                                        |
| Intercom Starcode Prefix: | *90                                                               |
| Intercom Incoming:        | ⊙ on C off                                                        |
| Allow Call Waiting:       | ⊙ on C off                                                        |
| Transfer on Onhook:       | Oon Ooff                                                          |
| Allow Line Switching:     | C on € off                                                        |
| Show Called-Party-ID:     | C on ⊙ off                                                        |
|                           | Save                                                              |

## Verifying the Registration(s)

- 1. Log in to the m9 web interface, and click the Status from the left navigation bar.
- Click Registration. A 200 Ok indicates a successful registration. The "(90 s)," as shown in the image below, indicates that the registration will be complete in 90 seconds. Other possibble values include "408 Timeout," which indicates the user could not be found in time, and "409 Authentication Required," which indicates a password issue.

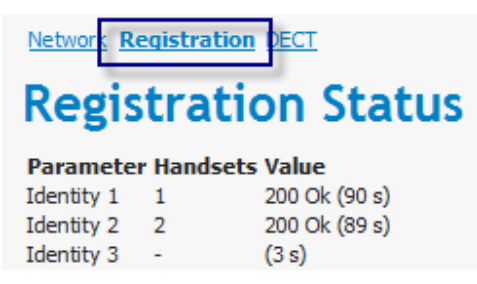

## Network Settings

To specify the network settings for your system, click **Network** from the left navigation panel.

| Network Settings                            |              |
|---------------------------------------------|--------------|
| Phone Name:                                 | snom-m9      |
| Asset ID:                                   |              |
| DHCP:                                       | off 💌        |
| IP Address:                                 |              |
| Netmask:                                    |              |
| IP Gateway:                                 |              |
| DNS Server:                                 |              |
| DNS Server:                                 |              |
| DNS Server:                                 |              |
| DNS Server:                                 |              |
| DNS Domain:                                 |              |
| NTP Server:                                 | pool.ntp.org |
| VLAN ID:                                    | 0            |
| VLAN Priority:                              | 0            |
| Provisioning Server:                        |              |
| Settings refresh timer:                     | 0            |
| SIP client port (e.g. 5060):                | 0            |
| RTP Type of Service (TOS/Diffserv):         | 160          |
| SIP Type of Service (TOS/Diffserv):         | 160          |
| Allow Check-Sync:                           | C on ⊙ off   |
| STUN server (e.g. stun.domain.com:5060):    |              |
| STUN refresh interval in seconds (e.g. 10): | 5            |

- Phone Name: This is the device "Network Host name" as seen in DHCP requests.
- Asset ID: This specifies the *llpd* asset *id* parameter.
- DHCP: The on/off options correspond to your network configuration (DHCP or static). Default is DHCP.
- IP Address: This is the static IP address of the device, if DHCP is switched off.
- Netmask: This is the netmask for the network, if DHCP is switched off.
- IP Gateway: This is the default gateway of the network, if DHCP is switched off.
- DNS Server: Multiple DNS servers can be used for DNS redundancy. If one of them fails, a backup will be available.
- DNS Domain: This is the DNS domain of the device, if DHCP is switched off.
- NTP Server: NTP Time Server IP Address of hostname.

- VLAN/ID: VLAN ID is the identification of the VLAN, which is basically used by the standard 802.1Q.
   It has 12 bits and allows the identification of 4096 VLANs. Possible values range from 0 to 4095.
- VLAN Priority: VLAN Priority lets the user assign a priority to outbound packets containing the specified VLAN-ID (VID). Possible values range from 0 to 7.
- Provisioning Server: This field takes an auto configuration URL (links to a configuration XML file)
- Settings refresh timer: This field indicates the number of seconds after which the m9 will refresh its settings from the setting server periodically (0 = don't refresh).
- SIP client port: Allows the m9 to bind the device to a fixed SIP UDP port (e.g., 5060). By default, the m9 selects a random UDP port for SIP signaling.
- RTP Type of Service (ToS/Diffserv): Enables the m9 to support quality of service (QoS) for RTP traffic in the network via Diffserv.
- SIP Type of Service (ToS/Diffserv): Enables the m9 to support quality of service (QoS) for SIP traffic in the network via Diffserv.
- Allow Check-Sync: Allows reboot/re-sync with SIP NOTIFY.
- STUN server: STUN (Simple Traversal of UDP through NAT) server and port.
- STUN refresh interval in seconds: Interval for STUN refresh.

## NAT Traversal

NAT is typically used by a router or firewall to allow devices that are on a LAN (Local Area Network) and have private IP addresses to share a single, public IP address. To maintain the session, the NAT'ed snom m9 behind the firewall must keep sending messages to keep the session open. These messages are called "NAT Keep Alive" messages. The snom m9 provides the following provisionable settings for NAT Keep Alive:

- outbound method: crlf or stun
- outbound\_tcp: Refresh interval in seconds for TCP connections (default is 60)
- outbound udp: Refresh interval in seconds for UDP connections (default is 20)

## Security

## X.509 Certificates

In Cyberspace, "certificates" are electronic documents that use digital signatures to bind a public key with an identity and include information such as the name of a person or an organization, their address, and so forth. The certificate can be used to verify that a public key belongs to an individual, thus establishing the identity of the certificate owner. We are trying to verify that the device/ID is who they say they are, which is vital for plug and play when authenticating over the WAN.

### **Certificate Authorities**

A certificate authority (CA) is an entity that issues digital certificates. It is a third party that is trusted by both the owner of the certificate and the party relying upon the certificate. The m9 phone has a built-in CA that is owned by snom.com. The IPBX software can use the certificate to be assured that it is talking to a snom m9 base station with MAC address 000413xxxxxx. The m9 base station automatically performs server identity verification based on trusted X.509 certificate chains when SSL/TLS is used. Servers that present certificates signed by CAs unknown to the base are rejected. To deactivate the Server Verification functionality:

- 1. Log in to the m9 web interface, and select Security.
- 2. From the Certificate Policy dropdown, select Don't validate certificates.

| <u>Home</u>                      | Security Settings              |                             |             |
|----------------------------------|--------------------------------|-----------------------------|-------------|
| Setup                            | Admin Login Account:           | admin                       |             |
| Network                          | Password:                      | •••••                       |             |
| <u>Time/Language</u><br>Security | Password (repeat):             | •••••                       |             |
| DECT                             | PIN (4 digits):                | ••••                        |             |
| Add Feature                      | PIN (repeat):                  | ••••                        |             |
| Identity 2                       | Certificate Policy:            | Validate all certificates   |             |
| Identity 3                       | Session Timeout (sec):         | Validate all certificates   | h convince  |
| Identity 5                       | HTTP server port (e.g. 80):    | Don't validate certificates | ed services |
| Identity 6                       | HTTPS server port (e.g. 443):  | 443                         |             |
| Identity 7                       | HTTP Client User:              |                             |             |
| Identity 8                       | HTTP Client Password:          | •••••                       |             |
| Maintenance                      | HTTP Client Password (repeat): | •••••                       |             |
| Log Filter                       | HTTP Proxy User:               |                             |             |

*Note*: The snom m9 is also able to present its X.509 Certificate for Client Identity Verification (CIV), a critical risk mitigation measure that gives all participants confidence about who they are dealing with. For the Client/ Server verification to function, the validation server must have a valid certificate with a domain name as the CN. Also, the same domain name must be provided to the snom m9 as the SIP server or auto-configuration server. To view the trusted root CAs on the base, click **Status > Network**.

| <u>Home</u>   | Network Registration | n <u>DECT</u><br>Status     |
|---------------|----------------------|-----------------------------|
| Setup         |                      |                             |
| Network       | Parameter            | Value                       |
| Time/Language | Version              | 9.2.33                      |
| Security      | Uptime               | 42 07:14:00                 |
| DECT          | MAC                  | 00:04:13:30:10:F2           |
| DECT          | VLAN<br>DHCD server  | 102 168 0 1 (DHCD ath 1)    |
| Add Feature   | ID Address           | 192.168.0.39 (DHCP eth1)    |
| Identity 1    | Netmask              | 255 255 255 0 (DHCP eth 1)  |
| Identity 2    | IP Gateway           | 192, 168, 0, 1 (DHCP eth 1) |
| Identity 3    | STUN Address         | 192, 168, 0, 39; 3349       |
| Identity 4    | DNS Server           |                             |
| Identify T    | DNS Domain           |                             |
| Identity 5    | Option 66            |                             |
| Identity 6    | IPv6 Link-Local URL  | fe80::204:13ff:fe30:10f2    |
| Identity 7    | IPv6 Other Addresses | s                           |
| Identity 8    |                      |                             |
| Identity 9    |                      |                             |
| Maintenance   | D 10 110             |                             |
| Log Filter    | 1 Snow Technology A  | ate Authorities             |
|               | I Shom rechnology A  |                             |
| Status        |                      |                             |
| Status        |                      |                             |
| Log           |                      |                             |

### **Client Certificates**

Each snom m9 base station comes equipped with a unique X.509 certificate signed by snom CA.

| Certificate ?X                                                                  |                    |
|---------------------------------------------------------------------------------|--------------------|
| General Details Certification Path                                              |                    |
| Certificate Information                                                         |                    |
| This certificate cannot be verified up to a trusted<br>certification authority. |                    |
|                                                                                 |                    |
|                                                                                 | Device MAC Based   |
| Issued to: 000413301A87                                                         | Client Certificate |
| Issued by: Snom Phone 1                                                         | Root derived       |
| Valid from 9/1/2010 to 1/19/2038                                                |                    |
| Install Certificate Issuer Statement                                            |                    |
| ОК                                                                              |                    |

These client certificates are used by the snom m9 to provide servers proof-of-identity based on the MAC address and to generate private-key-based signatures. Client certificates allow an SSL/TLS server to verify the identity of a connecting client. The verifying server can be co-located within a SIP server or a configuration server or it can be an independent network entity. This mechanism of identity verification also eliminates the need for standard authentication mechanisms such as username/password authentication

#### Authentication/Provisioning Server

(provisioning.mycompany.com)

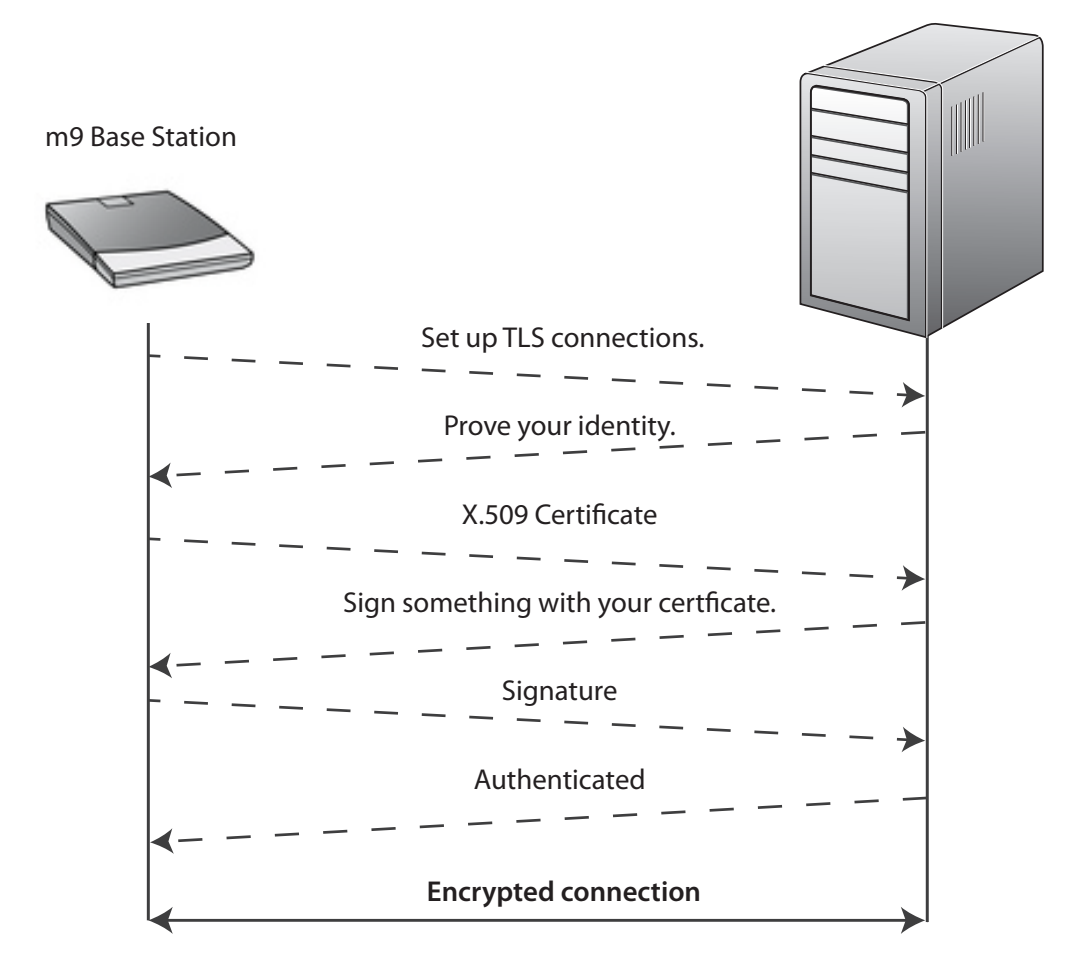

The client certificate of the snom m9 can also be customized by provisioning a custom client certificate/private key. To provision a customized client certificate and private key to the snom m9, encapsulate the <cert> and <key> tags within a <certificates> XML tag as shown below:

| ?xml version="1.0" encoding="utf-8"?<br><certificates><br/><cert><br/>BEGIN CERTIFICATE<br/>MIICezCCAeQCAQEwDQYJKoZIhvCNAQEFBQAwgYUxCZAJBgNVBAYTAkRFMQ8wDQYD<br/>VOOTFUZCZXJLew44vbzANRCMVBACTBkJJcmvxbjfbWBkGAJUFCbWSUZ5vbSBUZUNO</cert></certificates>                                                                                                    | Custom client certificate |
|----------------------------------------------------------------------------------------------------|---------------------------|
| bm9sb2d51EFHHRUWEWYDVQQDEwxTbm9EIFBob251DExID&EBGkqhkiG9w0BCQEW<br>EXN1Y3VyaXRSQHNub20WY29LMB4XDTASMDkxMDEyMDc1MFoXDTM4MDExODIzMTk1<br>OVowgYUxCzAJBgNVBAYTAkRFNRUWEWYDVQQDEwwMDAONTMzNDAzMTkxDzANBgNV<br>B&CTBkJ1cmxpbjEbMBkGA1UEChMSU25vbSBUZWNobm9sb2d51EFHMQ8wDQYDVQQI<br>EwZCZXJsaW4xID&eBgkqhkiG9w0BCQEWEXN1Y3VyaXRSQHNub20wY29LMIGfMAOG                                                                                                    |                           |
| CSqCSIb3DQEBAQUAA4GNADCBiQKBqQCS2A7IOyixUlHHQGVpUrnlRqhX0AOeEN3B<br>/VkSKl5id2j4wIHT5dbXlP9GE7Gl2bRHU4Vrx3oQtfGIR5Ktt5LDJjVedxDMKuNM<br>+JM/AFNrdR5dtyMSebsMsheB8X9vrrfToipRogvksF5LBm+eVySrUHsULpwlCfR<br>dCV7Cp/ehCve2KVwr5Xz<br>END CERTIFICATE<br>                                                                                                    |                           |
| <key></key>                                                                                                    | l                         |
| BEGIN RSÅ PRIVATE KEY<br>MIICXAIBAAKBGQC92A7IOyixU1HHQGYDUrn1RqhXOAOEEM3B/bynjcaRGkAX6F1q<br>LZwaWP/7VZ9M9GhJzcCFoOG9JpOaUM1P+v5087ZAzJJsbfSjn6i3V/2CFqiK8E1g<br>y3nZ3us24hQRYcK36fUKV2d+LxCLP1DHMQwICSs7WspDETZHAILQ+Rj5gQIDAQAB<br>AoGAEumw219qAWhjDOfLhDeioQXeBYmL1QA1j2r43XRpYNFNq1QR418S2ykcr2xT<br>R3Zd4WSLv/RMKOzr7Ya414f4y3/6Mopmf8YB11ZGLrsC6YVGZV8c682rNajpsPXH<br>rz+7xDPQ/kKQNrEPHt4W6gB4kHW1Lkq1Uyv62xm3ChRL6jECQQD1drfMB/03UPIc<br>nRhIVDwy16TOVUkmBT0CQE9F/HFbkKPLcgtF+/rXMNvpdFY6mYtn6e1vA1sCR214<br>uoVaFESxNNcTDc9SbM34qXerWN8Pjyiy1pkPjAXfD1A=<br>END RSA PRIVATE KEY | Custom private key        |
|                                                                                                    |                           |

### Certificate Authority (CA) Setup

To auto-provision trusted root CAs to the m9 base, enclose each trusted root CA within a <ca> tag as shown below:

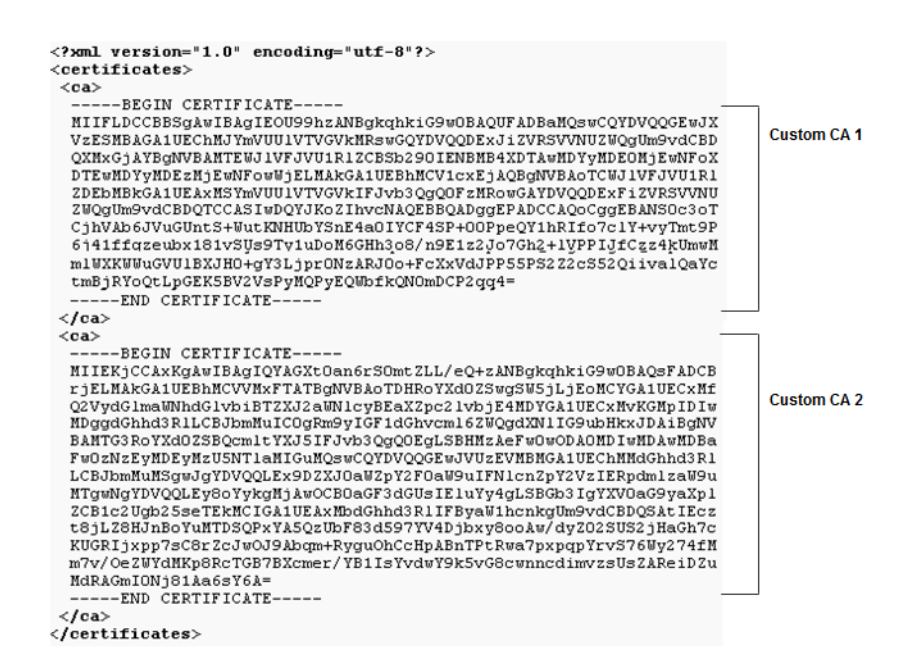

## **Encrypted Calls**

The snom m9 supports media and SIP signaling encryption for making secure VoIP calls using TLS/SRTP. These features are provided via RFC 4346 (TLS), RFC 3711 (SRTP), and Internet draft draft-ietf-mmusic-sdescriptions-12 (SDP Security Descriptions for Media Streams)

#### Signaling Encryption

Transport Layer Security or TLS is a cryptographic protocol that provides communications security over the Internet. TLS enables a device and server to use a secure connection for communication which is not susceptible to eavesdropping or data thefts on the Internet. TLS is analogous to HTTPS.

The snom m9 provides the user with the option to use TLS functionality for SIP signaling (also known as SIPS), thereby providing a high level of call control security on the Internet as well as in other security-sensitive networks. The TLS/SIPS functionality can be enabled on the snom m9 by appending the transport=tls parameter to the SIP outbound proxy. E.g. the following Outbound Proxy setting would enable the snom m9 to use TLS (port 5061) for registration and call setup with sip:myserver.com.

```
Outbound Proxy: sip:myserver.com:5061;transport=tls
```

*Note*: TLS usage can also be configured via DNS SRV setup. In this case, the snom m9 will automatically select the port and transport provided by DNS SRV lookup.

This signaling is used between the base station and the IPBX, so it must also support these protocols to protect the conversation between the base station and the handset.

### Media Encryption

For media encryption, the snom m9 relies on RFC 3711 (SRTP) for Packet Encryption and Internet draft draftietf-mmusic-sdescriptions-12 for Key Exchange. The Key Exchange protocol allows the snom m9 to exchange RTP Keying information with its peer in SIP signaling messages when a call is placed or answered. This exchanged information is then used to establish an "encrypted" audio stream between the snom m9 and its peer.

Media encryption can be switched on using the **RTP Encryption** setting. This setting toggles between SAVP/ AVP). In summary, TLS encrypts the signalling or call setup and teardown messages, and SRTP encrypts and protects the audio steam or voice packets.

| <u>Home</u><br>Setup     | Account SIP Audio Har<br>SIP Settings for I | ndsets Behavior Addressbook<br>dentity 1 | RSS Feeds LDAP | Speed Dial Action URLs |
|--------------------------|---------------------------------------------|------------------------------------------|----------------|------------------------|
| Network                  | Server Type:                                | pbxnsip PBX                              |                | •                      |
| Time/Language            | RTP Encryption:                             | ⊙ on C off                               |                |                        |
| DECT                     | Country code (e.g. 1, 49):                  |                                          |                |                        |
| Add Feature              | Area code (e.g. 978, 30):                   |                                          |                |                        |
| Identity 1<br>Identity 2 | Proposed Expiry (sec):                      | 3600                                     | •              |                        |
| Identity 3               | DTMF via SIP INFO                           | off                                      |                |                        |
| Identity 4               | Conference URI:                             |                                          |                |                        |
| Identity 5<br>Identity 6 |                                             | Save                                     |                |                        |
| Identity 7               |                                             |                                          |                |                        |

Secure call status is indicated on the snom m9 handset. If the phone successfully registered a TLS/SRTP session, the closed padlock icon will be displayed.

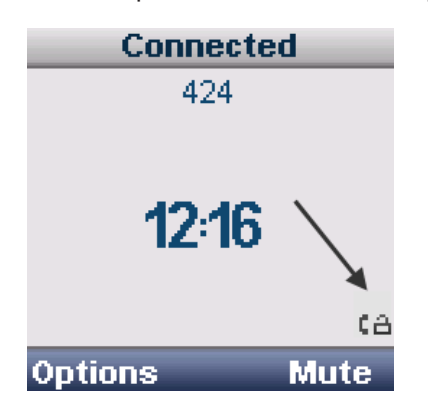

### Certificate Authority Setup

Custom configured CAs can be viewed by clicking **Status** > **Network** > **Root Certificate Authorities** from the snom m9 web interface. (Additional CAs can be added, but you cannot delete select CAs. However, doing a factory reset from the base will clear all the configured CAs.)

#### Network Registration DECT

### **Network Status**

| Parameter            | Yalue                     |
|----------------------|---------------------------|
| Version              | 9.2.28                    |
| Uptime               | 0 00:08:21                |
| MAC                  | 00:04:13:30:1A:B7         |
| VLAN                 |                           |
| DHCP server          | 10.10.10.202 (DHCP eth1)  |
| IP Address           | 10.10.10.105 (DHCP eth1)  |
| Netmask              | 255.255.255.0 (DHCP eth1) |
| IP Gateway           | 10.10.10.254 (DHCP eth1)  |
| STUN Address         |                           |
| DNS Server           | 10.10.10.201 10.10.10.202 |
| DNS Domain           |                           |
| Option 66            |                           |
| IPv6 Link-Local URL  | fe80::204:13ff:fe30:1ab7  |
| IPv6 Other Addresses |                           |

#### **Root Certificate Authorities**

- 1 beTRUSTed Root CA
- 2 thawte Primary Root CA G3 3 UTN-USERFirst-Network Applications
- 4 DST Root CA X3
- 5 Entrust Certification Authority L1C

## System Status

You can see what's going on in the system and with the handsets using the Status links in the left navigation panel of the m9 web interface, as shown below (once logged into the base station).

| Status           |  |
|------------------|--|
| <u>Status</u>    |  |
| Log              |  |
| Calls            |  |
| DNS Cache        |  |
| Network Analyzer |  |
| Diagnostics      |  |
| Settings         |  |

## Status of System

The **Status** link gives you the status of the network, including the IP address information. The registrations show the registration status of each identity, and the DECT link shows the status of each DECT handset.

| Network Registration DECT<br>Network Status                                                                                                    | Network Registration DECT<br>Registration Status                                                                                                    | Network Registration DECT<br>DECT Status                                                                                                    |
|----------------------------------------------------------------------------------------------------|----------------------------------------------------------------------------------------------------|----------------------------------------------------------------------------------------------------|
| Parameter         Value           Version         9.2.33           Uptime         42 08:03:45           MAC         00:04:13:30:10:F2           VLAN         UPCP server           DHCP server         192.168.0.1 (DHCP eth1)           IP Address         192.168.0.39 (DHCP eth1)           Netmask         255.255.255.0 (DHCP eth1)           IP Gateway         192.168.0.39:3349           DNS Server         DNS Domain | Parameter Handsets Value           Identity 1         1         200 Ok (2 s)           Identity 2         2         200 Ok (64 s)           Identity 3         -         (38 s)           Identity 4         2         (40 s)           Identity 5         -         (42 s)           Identity 6         -         (43 s)           Identity 7         -         (44 s)           Identity 9         -         (47 s) | ParameterValueVersionFTCL 14N20100810RFPI014680DF20Handset Status1 Logged in IPUI=00FEA28DC1Handset Status3 Logged outHandset Status4 Logged outHandset Status5 Logged outHandset Status7 Logged outHandset Status8 Logged outHandset Status8 Logged outHandset Status8 Logged outHandset Status8 Logged outHandset Status8 Logged outHandset Status8 Logged outHandset Status8 Logged outHandset Status8 Logged outHandset Status9 Logged out |
| Option 66<br>IPv6 Link-Local URL <u>fe80::204:13ff:fe30:10f2</u><br>IPv6 Other Addresses                                                                                                    |                                                                                                    |                                                                                                    |

The system's information is also available from the handset:

- 1. Press the center navigation button, followed by  $\clubsuit^{\diamond} \rightarrow$  Handset  $\rightarrow$  System Info.
- 2. Page through the different screens using the bottom edge of the navigation wheel.

The Network page displays the MAC and IP addresses of the base station, the Gateway page displays the firmware version, and the Handset page displays the identification number of the handset.

| System info  | System info | System info        |
|--------------|-------------|--------------------|
| Network      | Gateway     | Handset            |
|              |             | Version            |
| MAC Address  | Version     | SW:PTCL14I20091023 |
| 000413300108 | SW:9.0.142  | Handset ID         |
| IP Address   | HW:snom-m9  | 00FEA001C8h        |
| 192.168.4.38 |             |                    |
| Cancel       | Cancel      | Cancel             |

## Logging

The Log link gives you the SIP logging messages. Following are a few types:

- Registration Log
- Roaming Provisioning
- Location Profile

## Calls

The **Calls** link indicates the status of active calls on the snom m9 base station. *Reminder*: You can have only four active calls on one base station.

#### Calls Call 1 HS=2 CH=1 From=sip:47@192.168.0.31 To=sip:47@192.168.0.31;user=phone State=8 Call 2 HS=1 CH=2 From=sip:40@192.168.0.31 To=sip:40@192.168.0.31;user=phone State=8 Call 3 HS=0 CH=5 From= To= State=0 Call 4 HS=0 CH=5 From= To= State=0 Call 5 HS=0 CH=5 From= To= State=0 Call 6 HS=0 CH=5 From= To= State=0 Call 7 HS=0 CH=5 From= To= State=0 DNS Cache

DNS is used to MAP IP addresses to domain names. To reduce DNS traffic across the network and increase performance, snom m9 stores DNS query results for a period of time. The contents of the DNS cache, which is typically the IP address of the SIP server or IPBX, can be viewed under this section.

#### Content of the DNS cache Type Address Duration Value 212.112.183.18 12010 А companya.telco.com 10.10.10.241 713 А companyb.telco.com 80.237.155.31 3113 А provisioning.snom.som 33 AAAA sip.companya.se 58 AAAA sip.companyb.se

### **Network Analyzer**

The network analyzer allows administrators to capture network traffic on the snom m9 base station. Captured files can be viewed in packet capture tools such as Wireshark, which is a free open source packet-capturing and analysis tool (www.wireshark.org). You would use this for troubleshooting network or call quality issues.

1. In order to manually capture traffic on the snom m9, click the **Start** button.

Note: The PCAP on Bootup function automatically turns on packet capture on bootup.

2. After the desired amount of time, click the **Stop** button to end the packet capturing.

| Network Analyzer                                                                                                    |
|----------------------------------------------------------------------------------------------------|
| To see what is going on on the network level, you can generate PCAP files on this page. These files can be<br>read with various network tools, for example wireshark. To start recording, press the start button and to<br>stop, press the stop button. Please remember that the data is stored in a circular buffer (to avoid overflow)<br>and that the recording may have a negative impact on the phone's performance. |
| PCAP on Bootup: O on O off Save                                                                                                    |
| Start Stop                                                                                                    |
| Click here to save current pcap trace. (0 packets, 0 octets).                                                                                                    |

3. To open the capture file in a packet capturing tool, click the **here** link at the bottom of the Network Analyzer page.

## **Diagnostics**

The **Diagnostics** link displays memory usage.

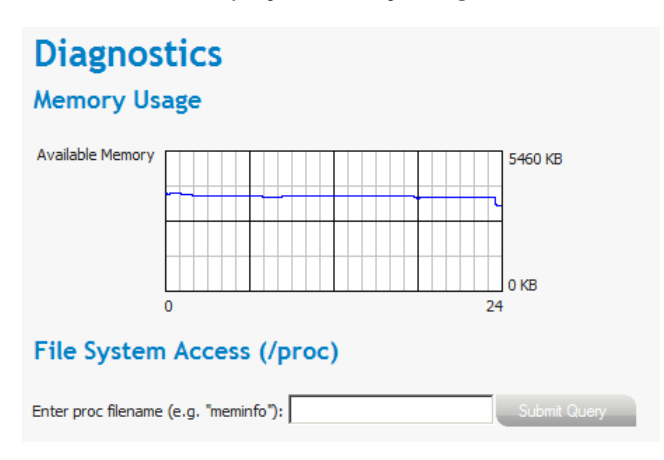

It also provides access to the Linux /proc folder for checking version, uptime, sockets, etc. For example, you can view the current open TCP sockets on a device by doing the following:

- 1. Enter net/tcp into the input box.
- 2. Click Submit Query.

The open TCP sockets are listed as shown below:

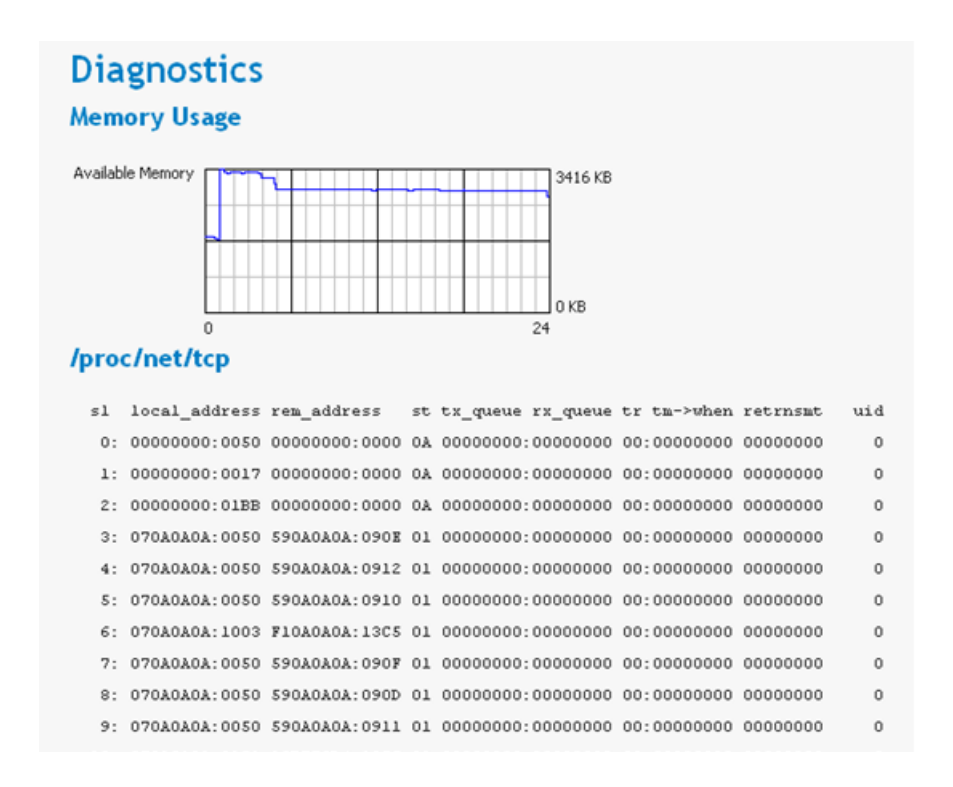

## Settings

The **Settings** page lists the setting and configuration parameters of the snom m9 base station. Settings can be stored as an XML file and exported for duplication/provisioning.

```
Settings
Click here to save the settings in XML format.
    <?xml version="1.0" encoding="utf-8"?>
    <settings>
    one-settings>
     <advertisement_url perm="RW">http://www.snom.com/en/addon</advertisement_url>
     <allow_check_sync perm="RW">false</allow_check_sync>
     <asset_id perm="RW" />
     <base_name perm="RW">snom-m9</base_name>
     <base_pin perm="RW">*******</base_pin>
     <cert_policy perm="RW" />
     <codec1_name perm="RW" idx="1">1</codec1_name>
     <codec1 name perm="RW" idx="2">1</codec1 name>
     <codec1_name perm="RW" idx="3">1</codec1_name>
     <codec1_name perm="RW" idx="4">1</codec1_name>
     <codec1_name perm="RW" idx="5">1</codec1_name>
```

## Base Station Firmware Update

## **HTTP Firmware Update**

Before you can update the firmware from the m9 web interface, you will need to retrieve the software from the snom wiki (provisioning.snom.com

1. Go to http://wiki.snom.com and click Firmware Guide as shown below:

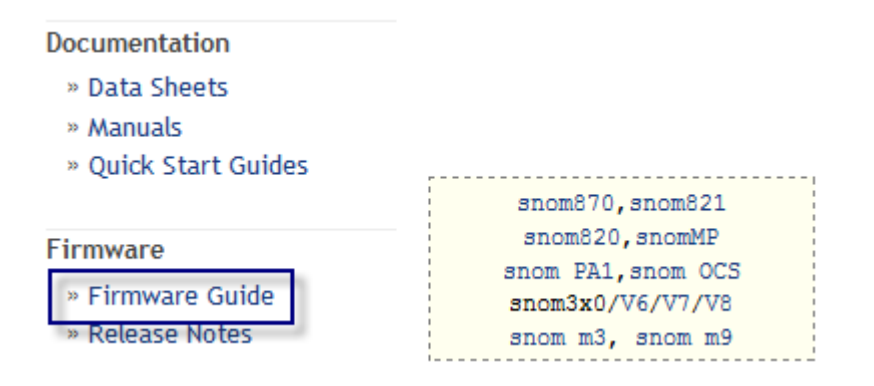

Open Link in New <u>Wi</u>ndow Open Link in New <u>T</u>ab Bookmark This <u>L</u>ink Save Lin<u>k</u> As... Sen<u>d</u> Link... Copy Link Loc<u>a</u>tion

2. Click your phone model, then click the firmware version.

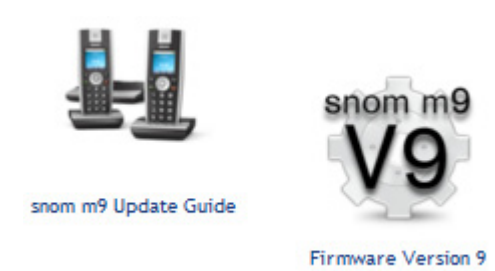

3. Right-click the link and copy the link location.

### **Standard Version**

- Base Station: 9.2.54-a
- Handset: PTCL14I20110201
- Languages: English, German, French, Spanish, Italian
- Download Link: http://provisioning.snom.com/download/fw/m9-9 2 54-a bin

4. Log into the m9 web interface and click **Maintenance**, and paste the link as shown below:

| Software Update                                                                                                    |
|----------------------------------------------------------------------------------------------------|
| Please provide the link to the firmware binary and use the Update button to upgrade the software of the device. You may use tftp or http URL for the firmware (e.g. "http://firmware.snom.com/m9/latest.bin", please note the scheme at the beginning of the URL). After upgrading the software, you need to reboot the device. |
| http://provisioning.snom.com/download/fw/m9-9.2.54-a.bin                                                                                                    |
| Update Reboot                                                                                                    |

5. Click Update.

The update status is indicated on the Web Interface

| Software Update                                                                                                    |  |  |
|----------------------------------------------------------------------------------------------------|--|--|
| Please provide the link to the firmware binary and use the Update button to upgrade the software of the device. You may use tftp or http URL for the firmware (e.g. "http://firmware.snom.com/m9/latest.bin", pleas note the scheme at the beginning of the URL). After upgrading the software, you need to reboot the device. |  |  |
| The upload was successful. Please reboot the device.                                                                                                    |  |  |
| Update Reboot                                                                                                    |  |  |

6. Click Reboot.

### **TFTP Firmware Update**

- 1. Install a TFTP Server, e.g. Tftpd32, or check to see whether your IPBX has one built in.
- 2. Download the firmware from wiki.snom.com, as detailed on Page 68.
- 3. Put the firmware file into the tftproot directory of the TFTP Server.
- 4. Start the TFTP server on your PC.
- 5. Log into the m9 web interface and click **Maintenance** from the left navigation pane.
- 6. Enter the string shown below into the **Software Update** field, replacing TFTP Server IP with the IP address of your TFTP server.

| Software Update<br>Please provide the link to the firmware binary and use the Update button to upgrade the software of the<br>device. You may use tftp or http URL for the firmware (e.g. "http://firmware.snom.com/m9/latest.bin", please<br>note the scheme at the beginning of the URL). After upgrading the software, you need to reboot the device. |
|----------------------------------------------------------------------------------------------------|
| tftp:// <tftp ip="" server="">/m9-9.2.49-a.bin</tftp>                                                                                                    |
| Update Reboot                                                                                                    |

7. Click Update.

## Handset Firmware Update

### Over-the-Air Update

Over-the-air update refers to updating the handsets over the DECT (radio) interface. Each m9 firmware version includes a corresponding updated handset firmware version. After the base station has been upgraded to the new firmware, the handsets can be upgraded using this procedure.

- 1. From the handset, press the center navigation button, followed by  $\mathbf{x}^{\mathbf{x}} \rightarrow \mathbf{Handset} \rightarrow \mathbf{FW}$  Update.
- 2. The words "On charger" are displayed on the handset display.

| FW     | Update  |
|--------|---------|
|        |         |
| On     | charger |
|        |         |
|        |         |
|        |         |
|        |         |
| Cancel |         |

3. Place Handset on charger.

Upload progress is indicated on the handset display. The handset firmware update takes approximately 5 minutes.

4. For future firmware updates, select Handset Reset (  $\phi^{*} \rightarrow$  Handset  $\rightarrow$  Handset Reset).

Note: Up to four handsets can be updated in parallel.

### Firmware Update via USB Port

Handsets can also be upgraded via the USB port located underneath the battery cover. USB (Universal Serial Bus) is a standard cable connection interface on personal computers and consumer electronics. USB ports allow standalone electronic devices to be connected via cables to a computer (or to each other). USB can connect peripherals such as mice, keyboards, digital cameras, phones, printers, personal media players, flash drives, network adapters, and external hard drives.

1. To locate the USB port on the handset, remove the battery cover.

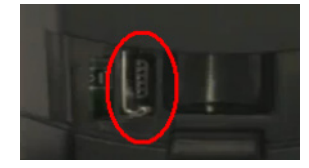

- 2. Connect a USB cable to the PC, and plug the other end into the USB receptacle on the handset.
- 3. As Windows displays New Hardware Found, note the COM port assigned to the handset.

| Driver Software Installation            |               |       |  |
|-----------------------------------------|---------------|-------|--|
| Prolific USB-to-Serial Comm Port (CO    | M5) installed |       |  |
| Prolific USB-to-Serial Comm Port (COM5) | Ready to use  |       |  |
|                                         |               | Close |  |

- 4. Before you can connect to the snom m9 handset, you need to download the snom m9 Update Tool. Download it at http://provisioning.snom.com/m9/snomm9UpdateTool.zip (available only in Windows).
- 5. Once downloaded, extract the ZIP file, then run the executable.
- 6. In the COM ports dropdown, select or enter the assigned COM port.

| 🔋 snor | n m9 Update Tool |           |         |
|--------|------------------|-----------|---------|
| 🃁 File | 🔐 Download       | 💖 Connect | COM5    |
|        |                  |           | Refresh |
|        |                  |           | Disc    |
| •      |                  |           |         |

7. Click **Connect** at the top of the dialog box. If you entered the correct COM port, the **Connect** button will gray out.

8. Click File > Load, then select Software file.

|         | 🔋 snon     | n m9 Update Tool      |         |
|---------|------------|-----------------------|---------|
|         | 🃁 File     | 😰 Download 🛛 👷 🤅      | Connect |
| Load    | Ctrl+L►    | Software file         |         |
| Save    | Ctrl+S     | Wallpaper file        |         |
| Save as | Ctrl+Alt+S | Screensaver file      |         |
| Evit    | Ctrl_V     | Power on screen file  |         |
| LAIL    | CUITA      | Power off screen file |         |
|         |            | Calendar set file     |         |
|         |            | Ring file             |         |
|         |            | Language file         |         |

9. From the file selection box, select the handset\*.BIN file downloaded from the snom m9 web GUI.

| 🥻 Open   |                                                                                                    | ×              |
|----------|----------------------------------------------------------------------------------------------------|----------------|
| Look in: | 📔 snom m9 Update Tool 🗾 🖛 🖻 📸 🚥                                                                                                    |                |
|          | Name         Image: Control of the second second secon | •              |
|          | File name:     * bin       Files of type:     Software file:* bin                                                                                                    | Open<br>Cancel |

- 10. Click **Open** to select the file.
- 11. To begin the firmware update, click **Download** at the top of the Update Tool screen.

| 🔋 snom r | n9 Update Tool |           | <u>-0×</u> |
|----------|----------------|-----------|------------|
| 🃁 File 🍟 | 🔉 Download     | 👷 Connect |            |
|          |                |           | COM5       |
|          |                |           | Refresh    |
|          |                |           | Disc       |

12. The update status is displayed on the handset.

## Auto Configuration and Firmware Update

To administer a large pool of snom m9 devices, the device provides the option to configure settings and upgrade device firmware with zero-touch interaction from the user. These mechanisms allow the administrator to manage and monitor all snom m9 devices in the network remotely.

The snom m9 Auto Provisioning feature allows multiple devices to be configured and upgraded automatically in parallel. Auto configuration is enabled by providing a settings server URL to the base station. This can be done manually or via DHCP. Three files are required when using Auto Configuration. The required syntax structure for each of the files is as follows:

Base file000413231325.xmlFirmware filefirmware-000413231325.xmlSettings filesettings-000413231325.xml

An example of the base file (i.e., the provisioning URL) is shown below:

http://server.example.com/m9/000413231325.xml

The base file contains links to the firmware and settings files, as shown below:

```
<?xml version="1.0" encoding="utf-8" ?>
<setting-files>
    <file url="http://10.10.10.89/settings.xml" />
    <file url="http://10.10.10.89/firmware.xml" />
</setting-files>
```

### Root XML File

A base setting file may also be used with PHP to force devices to provide their MAC addresses. The server can then return the actual settings for each device based on its MAC address.

```
<?xml version="1.0" encoding="utf-8" ?>
<settings>
<phone-settings>
<base_pin perm="RW">1111</base_pin>
<dhcp perm="RW">true</dhcp>
<user_realname perm="RW" idx="1">100</user_realname>
<user_expiry perm="RW" idx="1">100</user_realname>
<user_expiry perm="RW" idx="1">180</user_expiry>
<user_active perm="RW" idx="1">state(user_expiry)>
<user_active perm="RW" idx="1">strue</user_active>
<user_host perm="RW" idx="1">ser.intern.snom.de</user_host>
<user_outbound perm="RW" idx="1">sip:192.168.0.121</user_outbound>
<user_ipui perm="RW" idx="1">>005C30C840</user_ipui>
<user_name perm="RW" idx="1">100</user_name>
<telnet_enabled perm="RW" idx="1">>100</user_ipui>
<user_name perm="RW" idx="1">>100</user_ipui>
<user_name perm="RW" idx="1">>100</user_ipui>
<user_name perm="RW" idx="1">>100</user_ipui>
<user_name perm="RW" idx="1">>100</user_ipui>
<user_name perm="RW" idx="1">>100</user_ipui>
<user_name perm="RW" idx="1">>100</user_ipui>
<user_name perm="RW" idx="1">>100</user_ipui>
<user_name perm="RW" idx="1">>100</user_name>
<telnet_enabled perm="RW" idx="1">>100</user_name>
<telnet_enabled perm="RW" idx="1">>100</user_name>
<telnet_enabled perm="RW" idx="1">>100</user_name>
<telnet_enabled perm="RW" idx="1">>100</user_name>
<telnet_enabled perm="RW" idx="1">>100</user_name>
<telnet_enabled perm="RW" idx="1">>100</user_name>
<telnet_enabled perm="RW" idx="1">>100</user_name>
<telnet_enabled perm="RW" idx="1">>100</user_name>
<telnet_enabled perm="RW" idx="1">>100</user_name>
<telnet_enabled perm="RW" idx="1">>100</user_name>
<telnet_enabled perm="RW" idx="1">>100</telnet_enabled>
</tenter</tenter<
```

### Settings XML File

The firmware settings file links to the snom m9 base station firmware (the file pointed to in the link contains the base and handset firmware bundle).

```
<?xml version="1.0" encoding="utf-8" ?>
<firmware-settings>
<firmware perm="">https://10.10.10.89/m9-9.2.45-a.bin</firmware>
</firmware-settings>
```

### Firmware XML File

## Address Book Provisioning with XML

Using XML files for the address book allows you to upload contacts into the snom m9 base station. Following is an example XML-based address book for the snom m9:

```
<?xml version="1.0" encoding="utf-8" ?>
<tbook e="2">
 <item context="line1" type="" fav="false" mod="true" index="0">
   <name>Kim Clvde</name>
   <number>96</number>
   <number_type>sip</number_type>
 </item>
 <item context="line1" type="" fav="false" mod="true" index="0">
   <name>Iris Flint</name>
   <number>961</number>
   <number_type>sip</number_type>
 </item>
 <item context="line1" type="" fav="false" mod="true" index="0">
   <name>Colin Kline</name>
   <number>962</number>
   <number_type>sip</number_type>
 </item>
 <item context="line2" type="" fav="false" mod="true" index="0">
   <name>Betty Graves</name>
   <number>963</number>
   <number_type>sip</number_type>
 </item>
 <item context="line2" type="" fav="false" mod="true" index="0">
   <name>Trevor Bates</name>
   <number>964</number>
   <number_type>sip</number_type>
 </item>
</tbook>
```

Each contact must be within its own <item> </item> begin and end tags and must include parameters such as item context, type, name, and number. These tags must be individually specified for all entries. There are no default values for tags that are left empty.

| XML Tag      | Description                                                                                                  | Valid Values                                                        |
|--------------|----------------------------------------------------------------------------------------------------|---------------------------------------------------------------------|
| item context | Indicates which outgoing line/identity/ac-<br>count will be used to call the contact.                        | Between line1 and line9                                             |
| type         | Defines the type of contact.                                                                                 | none, friends, colleagues,<br>family, vip, deny                     |
| index        | Represents the contact's position within<br>the list of entries. This value must be<br>unique for each item. | Between 0 and 99 (maximum is 500 directory entried)                 |
| name         | The contact's name.                                                                                          | Use alpha-numerical and/or spe-<br>cial characters, like *, #, etc. |
| XML Tag | Description  | Valid Values                   |
|---------|--------------|--------------------------------|
| number  | Phone number | All numbers (e.g., 9781234567) |

Address book XML files can also be uploaded manually by clicking **Maintenance** from the left navigation panel.

| Software Update                                                                                                    |
|----------------------------------------------------------------------------------------------------|
| Please provide the link to the firmware binary and use the Update button to upgrade the software of the<br>device. You may use titp or http URL for the firmware (e.g. "http://firmware.snom.com/m9/latest.bin", please<br>note the scheme at the beginning of the URL). After upgrading the software, you need to reboot the device. |
|                                                                                                    |
| Update Reboot                                                                                                    |
| Settings Upload                                                                                                    |
| Please specify a settings file (.xml)                                                                                                    |
| C\settings-m9.xml Browse                                                                                                    |
| Upload                                                                                                    |
| Addressbook Upload                                                                                                    |
| Please specify an address book file (.xml)                                                                                                    |
| C\tbook.xml Browse                                                                                                    |
| Upload                                                                                                    |
| Reset settings                                                                                                    |
| Reset settings to initial factory state.                                                                                                    |
| Reset settings                                                                                                    |

### **Dial Plans**

A dial plan establishes the expected number and pattern of digits for a telephone number. This includes country codes, access codes, area codes, and all combinations of digits dialed.

On the snom m9, dial plans may provide the following functions:

- Automatic termination of emergency numbers at an emergency service provider
- Automatic recogition of number completion (e.g., ten-digit number in the U.S.)
- Automatic conversion of local numbers into global numbers (e.g., dialing 398330 in Berlin, Germany gets converted into +4930398330)
- Automatic appending of the local domain (e.g., dialing 398330 gets converted into sip: 398330@ company.com; user=phone)

| Account SIP Audio SIP Settings fo | Handsets Behavior Addressbook RSS Feeds LDAP Speed Dial Action URLs r Identity 1 |
|-----------------------------------|----------------------------------------------------------------------------------|
| Server Type:                      | snom One                                                                         |
| RTP Encryption:                   | ⊖on ⊙off                                                                         |
| Offer ICE:                        | ⊙on ○off                                                                         |
| Dial-Plan String:                 |                                                                                  |
| Proposed Expiry (sec):            | 180                                                                              |
| DTMF via SIP INFO                 | off 💌                                                                            |
| Conference URI:                   |                                                                                  |
|                                   | Save                                                                             |

Each identity on the snom m9 can be configured to include these dial patterns.

#### Configuration

Dial plan entries consist of three parts (pattern, result, and flags), each of which may be separated by any character. Typically, the characters "!" or "|" are used as field separators.

- **Pattern:** The pattern field is used to interpret digit sequences that will be used to decide on routing. In most cases, simplified expressions consisting of literals, prefixes, and fixed patterns will suffice.
  - Literals: If you want to match a specific number, just enter the exact number (e.g., 911). The literal will be the first match in the expression.
  - Prefixes: Prefixes allow you to route numbers that begin with identical prefixes through the same trunk. For example, by specifying the common prefix 9011 in the pattern field, all international numbers will be routed through the same trunk. To indicate that a prefix is being using, an asterisk must be entered after the prefix (e.g., 9011\*).
  - Fixed patterns: If you use an x in a pattern, the system will treat it as a wildcard for 0-9. For example, 978xxxxxx will route all calls beginning with the area code 978 through the same trunk.
- Replacement: The replacement string is used to convert digit sequences into a dial string for outbound calling. It is used in the To header as well as in the Request-URI. Replacement strings are found in the second part of the dial plan entry and are marked by a leading \

| Replacement | Definition                                                                                  |
|-------------|---------------------------------------------------------------------------------------------|
| d           | The d replacement inserts the name of the registrar.                                        |
|             | <pre>Example: !*!sip:\l@\d!</pre>                                                           |
|             | This replacement string inserts the domain name behind the @ symbol.q                       |
|             | Numbers are back references to match-groups of the regEx part accord-<br>ing to RFC2915.    |
|             | <i>Example</i> : !(.+)!sip:\1! inserts a sip: before the string (which is the first match). |

• **Flags**: Flags set additional processing attributes. The following flags are available:

| Flag | Definition                                                                                                    |
|------|----------------------------------------------------------------------------------------------------|
| d    | Indicates that the number is complete and can be dialed.                                                          |
|      | <i>Example</i> :  ([0-9]{5}) sip:\1@test.com d means that a number with five digits will be dialed automatically. |
| i    | Indicates that the comparisons should be done case-insensitive.                                                   |

### Dail Plan Examples

 Table 1
 Examples of Dial Plans

| Goal                                                                       | Pattern and Result                                                                                                    |
|----------------------------------------------------------------------------|----------------------------------------------------------------------------------------------------|
| To make the phone dial a num-<br>ber when the pound (#) key is<br>pressed. | <pre>! ([^#]+) #!sip:\l@\d!d The dial plan entry will look for a pattern ending in a pound (#) symbol and will use this as the user name in a SIP URI (not in- cluding the # symbol).</pre>                                                                |
| To match an international number                                           | Put the 011 pattern at the front of the pattern:<br> ^011([0-9]*)\$ sip:+\1@\d;phone=yes                                                                                                    |
| To add area codes                                                          | <pre>Example 1: If the phone number has digits between 3 and 6,<br/>then use an area code:<br/> ^([0-9]{3,4})\$ sip:030\1@\d"" ^([0-9]<br/>{5,6})\$ sip:030\1@\d<br/>Example 2: Use an area code all the time:</pre>                                       |
| To call a complete URI                                                     | <pre> ^([0-9])\$ sip:030\1@\d This is a little bit more difficult because of the number of allowed characters in the user name. The following characters can be a base for such a dial plan entry:  ^([a-zA-Z0-9&amp;=+\\$,;?\!~*`()%]+@.+) sip:\1 </pre>  |
| To use leading zeros                                                       | <pre>If a number starts with 9 and has at least 8 further digits, then use a leading zero.  ^9([0-9]{8})\$ sip:09\1@\d If a number has 2 digits, don't use a leading zero. When more than 2 digits, use the leading zero:  ^([0-9]{3,})\$ sip:0\1@\d</pre> |

| Goal                                                    | Pattern and Result                                                                                                    |
|---------------------------------------------------------|----------------------------------------------------------------------------------------------------|
| To separate star (*) codes from<br>standard numbers     | Sometimes a dial plan is needed to add a leading 0 to an out-<br>going number not starting with 0 (e.g., 3039833104) so that<br>it will be dialed as 03039833104, but you want to make sure<br>that if the number were 03039833104, that it's not converted to<br>003039833104. When this is the case, you could use the follow-<br>ing string for this purpose: |
|                                                         | ^([1-9]{2})([0-9]{6,})\$ sip:0\1\2@\d                                                                                                    |
|                                                         | But if a star code is followed by a destination, e.g., *7939833452, it is not desired to convert it to 07939833452 because the PBX is expected to get the whole string and use it accordingly. Hence, we can concatenate a plan to the one above to make provision for such exceptions:                                                                          |
|                                                         | ^\*([0-9]*)\$ sip:*\1@\d"" ^([1-9]{2})([0-9]<br>{6,})\$ sip:0\1\2@\d                                                                                                    |
|                                                         | Separated by the exclamation mark, it contains the pattern for the 911 and the resulting SIP URI.                                                                                                    |
| To concatenate dial plans                               | To concatenate dial plans, just write them one after another<br>including "" quotes. You will get the following after concatenating<br>the above two dial plans:<br> ^9([0-9]{8})\$ sip:09\1@\d″ `` ^([0-9]<br>{3,})\$ sip:0\1@\d                                                                                                    |
| To dial a certain number with another outgoing identity | ^911 ^112 sip:emergency@provider.de d                                                                                                    |

### **Emergency Calling**

Dial plans can also be particularly useful for providing emergency calling services (e.g., 911, 112, 999) in VoIP networks. The following examples indicate how dial plans may be used on the snom m9 to provide emergency calling services.

| Table 2 | Examples of Dia | l Plans for | Emergency | Dialing |
|---------|-----------------|-------------|-----------|---------|
|---------|-----------------|-------------|-----------|---------|

| Goal                  | Pattern and Result                                                                                |
|-----------------------|---------------------------------------------------------------------------------------------------|
| Convert an emergency  | This pattern could look like this:                                                                |
| number into a SIP URL | !^911\$!sip:emergency@local!d                                                                     |
|                       | Separated by the exclamation mark, it contains the pattern for the 911 and the resulting SIP URI. |

| Dial a certain number with | ^911 sip:emergency@provider.de d |
|----------------------------|----------------------------------|
| another outgoing identity  |                                  |

### <u>LDAP</u>

LDAP, or Lightweight Directory Access Protocol, is an Internet protocol that clients can use to look up information from a server. The snom m9 base station supports LDAP server configuration for each SIP identity (shown below). This enables the base station to perform LDAP look-ups for incoming calls. Configuration details are outlined in Table 3.

| Account SIP Audio Hands    | ets Behavior Addressbook RSS Feeds LDAP Speed Dial Action URLs |
|----------------------------|----------------------------------------------------------------|
| Use LDAP for Address Book: | O <sub>on</sub> ⊙ <sub>off</sub>                               |
| Username:                  | Bob Reed                                                       |
| Password:                  | •••••                                                          |
| Password (repeat):         | •••••                                                          |
| Server Address:            |                                                                |
| Port:                      | 389                                                            |
| Base:                      | ou=people,dc=intern,dc=snom                                    |
| Name Filter:               | ((cn=%)(sn=%))                                                 |
| Number Filter:             | (&(telephoneNumber=%)(sn=*)                                    |
| Max. Hits:                 | 50                                                             |
| Name Attributes:           |                                                                |
| Number Attributes:         | Mobile telephone number                                        |
| Display Name:              | %cn                                                            |
| Country code (e.g. 1, 49): |                                                                |
| Area code (e.g. 978, 30):  |                                                                |
| Lookup for Incoming Call:  | C on ⊙ off                                                     |
|                            | Save                                                           |

| Table 3 LDAP Parameters and Value | s |
|-----------------------------------|---|
|-----------------------------------|---|

| Parameter                                                                                                    | Function/Description                                                                                                    | Valid Value                                                                 | Default     |
|----------------------------------------------------------------------------------------------------|----------------------------------------------------------------------------------------------------|-----------------------------------------------------------------------------|-------------|
| <user_ldap_<br>outgoing_<br/>phonebook&gt;</user_ldap_<br>                                                                                                    | Enable LDAP—If enabled, LDAP will be used;<br>otherwise, the normal vCard phone book will<br>be used.                                                                                                    | <on>, <off></off></on>                                                      | <off></off> |
| <user_ldap_<br>username&gt;</user_ldap_<br>                                                                                                    | Username—Here you can set a user name to know what LDAP contacts are related to this user.                                                                                                    | String to be used                                                           | Blank       |
| <user_ldap_<br>password&gt;</user_ldap_<br>                                                                                                    | Password—Here you can set a user password.                                                                                                    | Password string                                                             | Blank       |
| <user_ldap_<br>password&gt;</user_ldap_<br>                                                                                                    | Password repeat—Here you can set a user password.                                                                                                    | Password string                                                             | Blank       |
| <user_ldap_<br>server_name&gt;</user_ldap_<br>                                                                                                    | Server address—This setting refers to the DNS name or IP address of the LDAP server.                                                                                                    | IP address or domain                                                        | Blank       |
| <pre><user_ldap_ port=""></user_ldap_></pre> Port—This setting specifies the LDAP server port. In case the setting is not configured, the default LDAP port (389) is taken. |                                                                                                    | 0-65535                                                                     | Blank       |
| <user_ldap_<br>base&gt;</user_ldap_<br>                                                                                                    | Base—This setting specifies the LDAP search<br>base (the distinguished name of the search<br>base object) which corresponds to the loca-<br>tion in the directory from which the LDAP<br>search is requested to begin. The search<br>base narrows the search scope and de-<br>creases directory lookup time. If you have<br>multiple organizational units in your directory<br>(for example, OU=Sales in O=COMPANY)<br>and OU=Development in O=COMPANY),<br>but the "OU=Sales" organization never uses<br>AOL AIM, you can restrict the lookup to only<br>the OU=Development subtree by providing<br>the following search base: OU=Development,<br>O=COMPANY. | String such as<br>the following:<br>o=UNIVERSITY<br>OF NEW<br>ORLEANS, c=US | Blank       |
| <user_ldap_<br>name_filter&gt;</user_ldap_<br>                                                                                                    | Name filter—The LDAP name filter is the<br>search criteria for name look-ups. The format<br>of the search filter is compliant to the stan-<br>dard string representations of LDAP search<br>filters (RFC 2254). The name prefix for search<br>entered by the user is represented by the "%"<br>symbol in the filter.                                                                                                    | Standard LDAP fil-<br>ters, e.g., (& (sn=%)<br>(telephoneNum-<br>ber=*))    | Blank       |

| Parameter                                                  | Function/Description                                                                                                    | Valid Value                                                                                 | Default |
|------------------------------------------------------------|----------------------------------------------------------------------------------------------------|---------------------------------------------------------------------------------------------|---------|
| <user_ldap_<br>number_filter&gt;</user_ldap_<br>           | Number filter—The LDAP number filter is the<br>search criteria for number look-ups. The format<br>of the search filter is compliant to the standard<br>string representations of LDAP search filters<br>(RFC 2254). The number prefix for search<br>entered by the user is represented by the "%"<br>symbol in the filter.                                                                                                    | Standard LDAP fil-<br>ters, e.g., ( (tele-<br>phoneNumber=%)<br>(Mobile=%)(ip-<br>Phone=%)) | Blank   |
| <user_ldap_<br>max_hits&gt;</user_ldap_<br>                | Maximum hits—This setting specifies the maxi-<br>mum number of search results to be returned<br>by the LDAP server. Note that a very large<br>value of the "Max. Hits" will slow down the<br>LDAP lookup, so the setting should be config-<br>ured according to the available bandwidth.                                                                                                    | Numbers                                                                                     | 50      |
| <user_ldap_<br>name_attri-<br/>butes&gt;</user_ldap_<br>   | Name attributes—This setting can be used to<br>specify the "name" attributes of each record<br>that is to be returned in the LDAP search<br>results. This setting compresses the search<br>results, as the server returns only the attributes<br>which are requested by the snom phone. The<br>setting allows the user to configure multiple<br>space-separated name attributes. Please con-<br>sult your system administrator regarding the<br>name attributes that are to be configured.                   | Space-separated<br>name attributes                                                          | Blank   |
| <user_ldap_<br>number_attri-<br/>butes&gt;</user_ldap_<br> | Number attribute—This setting can be used<br>to specify the "number" attributes of each<br>record that is to be returned in the LDAP<br>search results by the LDAP server. This setting<br>compresses the search results, as the server<br>returns only the attributes that are requested.<br>The user can configure multiple space-sep-<br>arated number attributes by using this set-<br>ting. Please consult you system administrator<br>regarding the number of attributes that are to<br>be configured. | Space separated<br>number attributes,<br>e.g., telephone-<br>Number Mobile<br>ipPhone Home  | Blank   |
| <user_ldap_<br>display_name&gt;</user_ldap_<br>            | Display name—This setting specifies the<br>format in which the "name" of each returned<br>search result is to be displayed on the snom<br>phone. The setting allows combinations of<br>various "name attributes" along with special<br>characters.                                                                                                    | Any combination of<br>LDAP name attributes<br>with special charac-<br>ters.                 | Blank   |

| Parameter                                                | Function/Description                                                                                                    | Valid Value            | Default |
|----------------------------------------------------------|----------------------------------------------------------------------------------------------------|------------------------|---------|
| <user_ldap_<br>country_code&gt;</user_ldap_<br>          | Country code—This setting is used for speci-<br>fying standard country codes that are to be<br>substituted in LDAP search requests.                                                                                                    | Standard country codes | Blank   |
| <user_ldap_<br>area_code&gt;</user_ldap_<br>             | Area code—This setting is used for specifying<br>standard country codes that are to be substi-<br>tuted in LDAP search requests.                                                                                                    | Standard country codes | Blank   |
| <user_ldap_<br>lookup_incom-<br/>ing&gt;</user_ldap_<br> | Lookup for incoming call—This setting can be<br>used to enable calling line identification us-<br>ing LDAP. When this setting is turned on, the<br>phone performs an LDAP number search for<br>the incoming number and displays the name of<br>the calling party accordingly. | <on>, <off></off></on> | Blank   |

#### Table 4 Sample LDAP XML Configuration

| <user_idap_outgoing_phonebook idx="INDEX" perm="PERMISSIONFLAG">VALIDVALUEgoing_phonebook&gt;</user_idap_outgoing_phonebook> |
|----------------------------------------------------------------------------------------------------|
| <user_ldap_username perm="PERMISSIONFLAG">VALIDVALUE</user_ldap_username>                                                    |
| <user_idap_password perm="PERMISSIONFLAG">VALIDVALUE</user_idap_password>                                                    |
| <user_ldap_password perm="PERMISSIONFLAG">VALIDVALUE</user_ldap_password>                                                    |
| <user_ldap_server_name perm="PERMISSIONFLAG">VALIDVALUE</user_ldap_server_name>                                              |
| <user_ldap_port perm="PERMISSIONFLAG">VALIDVALUE</user_ldap_port>                                                            |
| <user_ldap_base perm="PERMISSIONFLAG">VALIDVALUE</user_ldap_base>                                                            |
| <user_ldap_name_filter perm="PERMISSIONFLAG">VALIDVALUE</user_ldap_name_filter>                                              |
| <user_ldap_number_filter perm="PERMISSIONFLAG">VALIDVALUE</user_ldap_number_filter>                                          |
| <user_ldap_max_hits perm="PERMISSIONFLAG">VALIDVALUE</user_ldap_max_hits>                                                    |
| <user_ldap_name_attributes perm="PERMISSIONFLAG">VALIDVALUE</user_ldap_name_attributes>                                      |
| <user_ldap_number_attributes perm="PERMISSIONFLAG">VALIDVALUE</user_ldap_number_attributes>                                  |
| <user_ldap_display_name perm="PERMISSIONFLAG">VALIDVALUE</user_ldap_display_name>                                            |
| <user_ldap_country_code perm="PERMISSIONFLAG">VALIDVALUE</user_ldap_country_code>                                            |
| <user_ldap_area_code perm="PERMISSIONFLAG">VALIDVALUE</user_ldap_area_code>                                                  |
| <user_ldap_lookup_incoming perm="PERMISSIONFLAG">VALIDVALUE</user_ldap_lookup_incoming>                                      |

# IPv6 and m9 DECT

IPv6 was developed by the Internet Engineering Task Force (IETF) during 1991–1997 to deal with the longanticipated IPv4 address exhaustion; however, the advantages of IPv6 exceed the increased address space (from 32-bit to 128-bit). The primary advantages are detailed below:

| Goal                  | Pattern and Result                                                                                                    |
|-----------------------|----------------------------------------------------------------------------------------------------|
| Larger address space  | 128-bit addresses instead of the 32-bit addresses of IPv4                                                                  |
| Multicast             | Transmission of a packet to multiple destinations as part of the base specification                                        |
| Auto-configuration    | Neighbor Discovery and address auto configuration allow hosts to operate in any location without any special support (PnP) |
| Network security      | Security features are mandated in IPv6 (IPSEC)                                                                             |
| IPv6 mobility         | No triangle routing—IP mobility is native to IPv6                                                                          |
| Extensibility options | Efficient and extensible IP datagram                                                                                       |

### Address Assignment and Auto Configuration

The snom m9 is IPv6-ready so it can automatically assign an IPv6 address to the device over DHCPv6, and when connected to an IPv6 network, it can configure itself automatically using Internet Control Message Protocol version 6 (ICMPv6) router discovery messages. The Dual IP Stack allows the snom m9 to maintain IPv4 and IPv6 interfaces in parallel.

#### **Dual IP Stack**

The ability to perform DHCPv6/ICMPv6 queries simultaneously with the IPv4 DHCP queries allows the snom m9 to maintain multiple IPv4 and IPv6 interfaces in parallel.

| Network Registration DECT |                           |  |  |
|---------------------------|---------------------------|--|--|
| Network                   | Status                    |  |  |
| Parameter                 | Yalue                     |  |  |
| Version                   | 9.2.45-a                  |  |  |
| Uptime                    | 2 21:15:46                |  |  |
| MAC                       | 00:04:13:30:01:21         |  |  |
| VLAN                      |                           |  |  |
| DHCP server               | 10.10.10.201 (DHCP etb1)  |  |  |
| IP Address                | 10.10.10.47 (DHCP eth1)   |  |  |
| Netmask                   | 255,255,255,0 (DHCP eth1  |  |  |
| IP Gateway                | 10.10.10.254 (DHCP eth1)  |  |  |
| STUN Address              |                           |  |  |
| DNS Server                | 10.10.10.201 10.10.10.202 |  |  |
| DNS Domain                | snom.com                  |  |  |
| Option 66                 | http://ocsprov.snom.com   |  |  |
| IPv6 Link-Local URL       | he80;;204;13hhhe30;121    |  |  |
| IPv6 Other Addresses      | 5                         |  |  |
|                           |                           |  |  |

#### DNS

Support for IPv6 naturally allows the snom m9 to perform AAAA queries for IPv6 address lookups. For routing packets to IPv6 destinations, snom m9 uses its local IPv6 interface, if available.

### Content of the DNS cache

| Type | Address           | Value                | Duration |
|------|-------------------|----------------------|----------|
| АААА | ipv6.l.google.com | [2a00:1450:8007::68] | 248      |
| АААА | pbx.provu.co.uk   |                      | 20274    |

#### SIP

Depending on the type of address returned (IPv4 or IPv6) for a SIP server, the snom m9 automatically selects the corresponding IP interface for registration. SIP packet addresses and headers are also automatically substituted with the appropriate IP interface. Following is a REGISTER sample:

#### REGISTER sip:cs410.snom.com SIP/2.0 Via: SIP/2.0/TLS fe80::6dff:f2df:d3bf:le2 :2077;branch=z9hG4bK-rib4emgq;rport From: "Hanna Flanders" <sip:520@cs410.snom.com>;tag=fwxg2s0u4i To: "Hanna Flanders" <sip:520@cs410.snom.com> Call-ID: 3c267028e8ad-q7dwiql86rvc CSeq: 6134 REGISTER Max-Forwards: 70 Contact: <sip:520@fe80::6dff:f2df:d3bf:le2 :2077;transport=tls;line=ibeyjpgk>; reg-id=1;q=1.0;+sip.instance="<urn:uuid:0fe6493a-4223-49f7-9aa6-4fb5e5198e0f>" [7] 2010/04/14 16:05:16: SIP Tx tls:fe80::6dff:f2df:d3bf:le2 :2077; SIP/2.0 200 Ok

# SECTION II: The m9 in Action

## Handset Overview

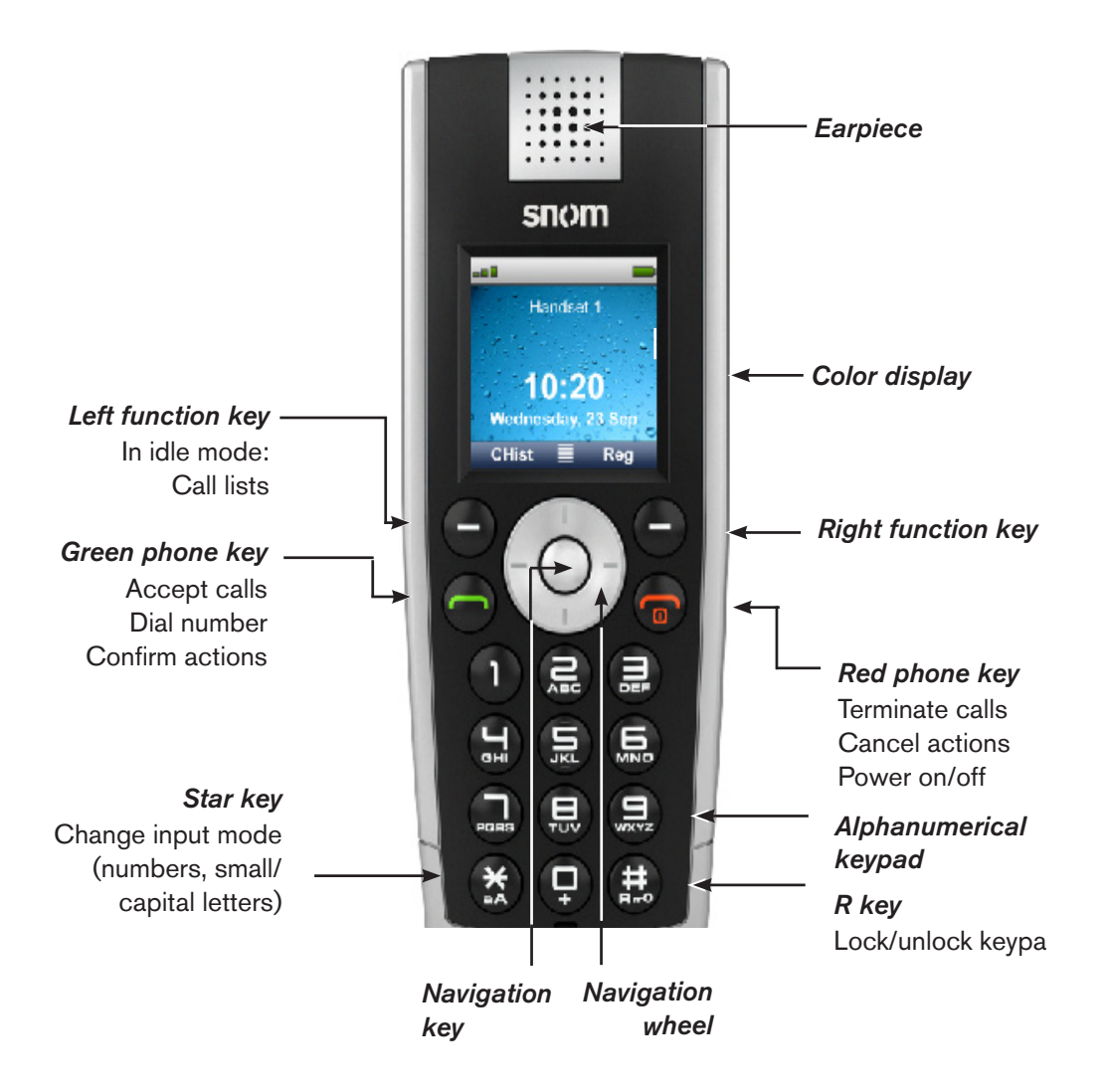

*Navigation key:* In idle mode, press the center navigation key to get to the main menu. In other contexts, press this key to navigate the menus and lists.

*Navigation wheel*: In idle mode, press the top/bottom/right/left edge of the navigation wheel (depicted in this guide by  $\uparrow \downarrow \rightarrow \leftarrow$ , respectively) to open the following menus or functions:

- ↓ Directory
- ← Intercom
- → Settings menu
- ↑ Preferences menu

In other contexts, press  $\uparrow$  or  $\downarrow$  to navigate in menus and lists.

# Idle Screen Display Symbols

Symbols on the phone display when the phone is in idle mode are considered idle screen display symbols. These symbols indicate the status of DND and call forwarding. They also indicate whether a user has voicemail, the battery needs to be recharged, or an alarm has been set. These and other symbols are outlined below:

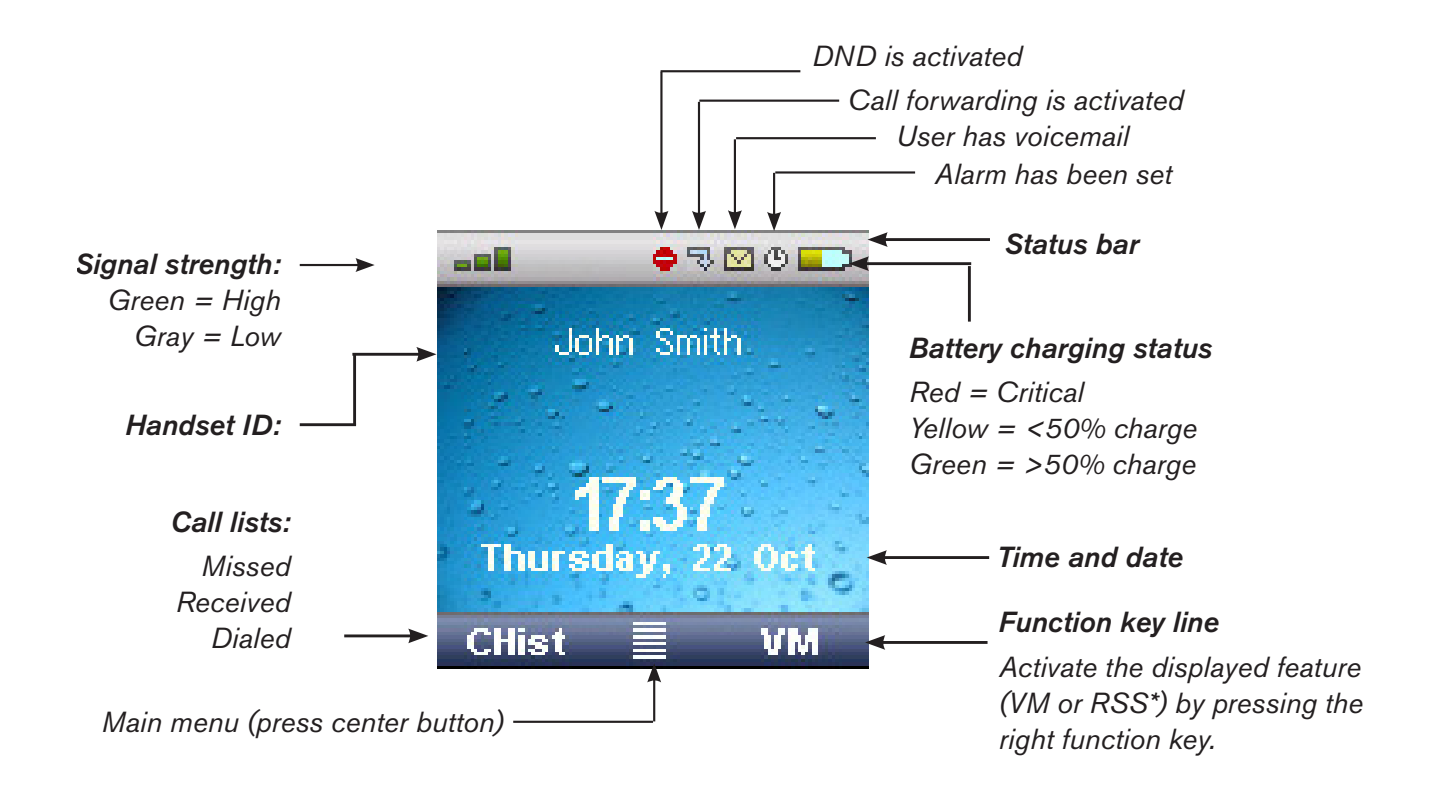

\*RSS (Really Simple Syndication) feeds are used to stream data to the phone. Example are displayed on <u>Page</u> 62.

# Navigating the Phone Menus

With the phone in idle status, press the center navigation key. Six different menu options are displayed:

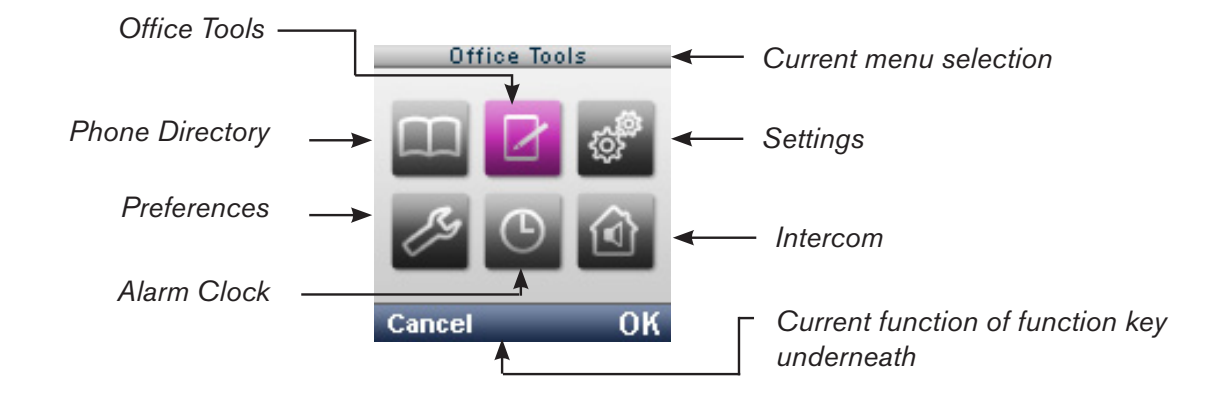

### Navigating the Phone

To navigate to a menu option:

- 1. Press the center navigation key on the phone.
- To select a menu option, press the top/bottom/right/left edge of the navigation wheel (indicated in this guide by ↑↓→←).
- 3. Press the center navigation key again to open the submenu functions.
- 4. Navigate by using  $\uparrow \downarrow \rightarrow \leftarrow$ .
- 5. Make your selection by pressing the center navigation key.
- 6. To cancel or to return to the idle screen, press the red phone button or press Cancel.

### Phone Tree

| lcon | Main Menu       | Sub-Menus  | Page Reference |
|------|-----------------|------------|----------------|
|      | Phone Directory | None       | Page 53        |
|      | Office Tools    | Stopwatch  | <u>Page 59</u> |
|      |                 | Calculator | <u>Page 59</u> |
|      |                 | Notepad    | <u>Page 60</u> |
|      |                 | Calendar   | Page 60        |
|      |                 | RSS Reader | <u>Page 62</u> |
|      |                 | Voicemail  | Page 44        |

|           | Settings    | Date/Time          | Page 43 |
|-----------|-------------|--------------------|---------|
| ₽         |             | VoIP               |         |
|           |             | Display Name       |         |
|           |             | Account            |         |
|           |             | Password           |         |
|           |             | Registrar          |         |
|           |             | Outbound Proxy     |         |
|           |             | Mailbox            |         |
|           |             | Network            |         |
|           |             | VLAN               |         |
|           |             | DHCP               |         |
|           |             | Handset            |         |
|           |             | Register handset   |         |
|           |             | Select base        |         |
|           |             | Deregister handset |         |
|           |             | Reset handset      |         |
|           |             | Reset base         |         |
|           |             | FW update          |         |
|           |             | Version            |         |
|           |             | Change PIN         |         |
|           |             | System Info        | Page 19 |
|           |             | MAC address        |         |
|           |             | IP address         |         |
| <b>\$</b> | Preferences | Language           | Page 63 |
|           |             | Display            |         |
|           |             | Screen Saver       | Page 63 |
|           |             | Wallpaper          | Page 63 |
|           |             | Contrast           | Page 63 |
|           |             | Backlight          | Page 64 |
|           |             | Audio Settings     |         |
|           |             | Ringer Settings    | Page 64 |
|           |             | Advisory Tones     | Page 65 |
|           |             | Auto Answer        | Page 65 |
|           |             | Call Forwarding    | Page 66 |
| $\square$ | Alarm Clock |                    | Page 50 |
| U         |             |                    |         |
|           | Intercom    |                    | Page 51 |

# Setting the Date and Time

It's critical that the handset shows the correct time so that incoming calls will show this and so that the alarm clock can be used. While the system should automatically get its time from a time server, the time can also be changed manually from the handset.

- 1. Press the center navigation button, followed by  $\clubsuit^{\circ} \rightarrow Date/Time$ .
- 2. Make the appropriate changes:

**Time Server:** If you have a local time server in your network or if you want to use some other public time server, you can change the time server here. The default time server is pool.ntp.org. Your SIP server may also act as a time server.

**Timezone:** To get the GMT offset for your region, open your computer's control panel and click Date and Time (or go to dateandtime.com).

Format:

- Date Format: Choose between two formats: Day, MM DD (Monday, Feb. 02) or DD/MM/YYYY (02/02/2011).
- Time Format: Choose between the 12-hour format (06:00 P.M.) and the 24-hour format (18:00).

# Basic Calling

### Making Calls

1. Enter the extension or number followed by *(the green key)*.

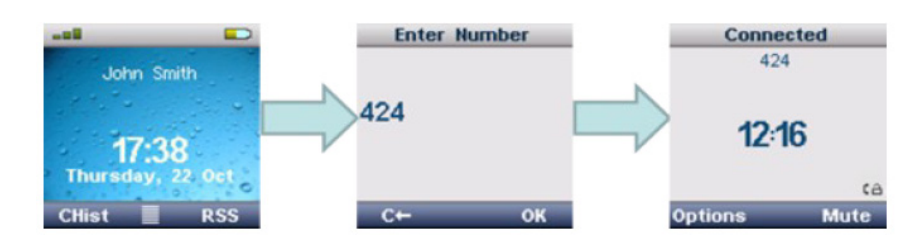

#### Ending a Call

Press (the red key).

### Accepting a Call

Incoming calls are identified in two ways: through the ringing of the phone and via the handset display. To accept the call, press

*Note*: If Auto Answer (Page 52) has been activated, the handset will automatically take the call once it has been lifted out of the cradle. If the handset is not in the cradle, the call will be connected immediately.

### Call Hold

- 1. While connected to a call, press **Options** to bring up Options menu (image A).
- 2. Select Hold Call (image B).

The call will be placed on hold (image C):

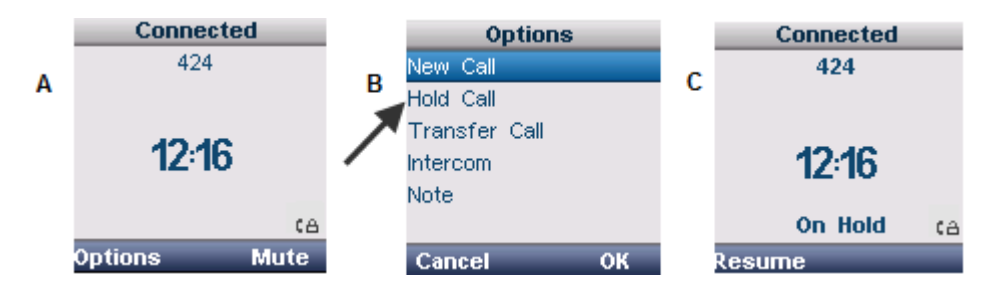

3. Press Resume to re-connect the held call.

### Using Voicemail

Voicemail is indicated in two ways: (1) by an envelop icon at the top of the display and (2) a VM in the lower right-hand corner (see image A).

To listen to the voicemail:

- 1. Press the VM softkey (image B).
- 2. At the Mailbox screen, press OK (image B). Your messages are read out during the Calling screen (image C).

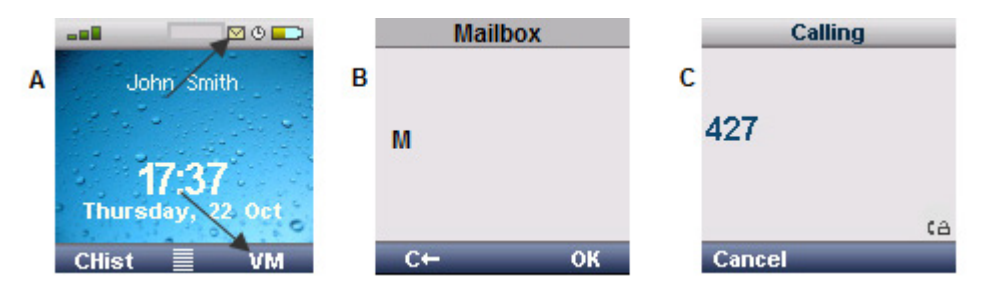

*Note*: If you are using a voicemail system (such as Microsoft Exchange Server) that does not notify the voicemail status, you can access your mailbox using Office Tools:

- 1. Press the center navigation button, followed by  $\checkmark \rightarrow$  Voicemail.
- 2. Press the VM softkey, then press OK.

## Hands-Free Speaker Mode

To switch the handset to speaker mode for hands-free usage, simply press the speaker key on the side of the handset to enable speaker mode.

Note: The handset can be switched back to normal mode by pressing the green "call" button.

#### Changing the Volume in Speaker Mode

The Ear Protection setting activates lower speaker volumes on connected snom m9 handsets. By default this setting is turned off. To re-enable the normal speaker levels on the connected handsets:

- 1. Log in to the m9 web interface.
- 2. Click the identity that belongs to the handset.
- 3. Click Behavior, then set Ear Protection to off.

| Account SIP Audio Ha      | ndsets Behavior Addressbook RSS Feeds LDAP Speed Dial Action URLs |
|---------------------------|-------------------------------------------------------------------|
| Account Setting           | s for Identity 1                                                  |
| DND:                      | ⊖on ⊙off                                                          |
| Call forwarding mode      | Never 💌                                                           |
| Call forwarding number:   |                                                                   |
| Call forwarding timeout   | 10 Seconds 💌                                                      |
| Ear Protection:           | ⊖on ⊙off                                                          |
| Intercom Starcode Prefix: | *90                                                               |
| Intercom Incoming:        | ⊖on ⊙off                                                          |
| Allow Call Waiting:       | ⊙on ○off                                                          |
| Transfer on Onhook:       | 🖸 on 🔿 off                                                        |
| Allow Line Switching:     | ⊙on ○off                                                          |
|                           | Save                                                              |

#### Switch to Mute

To mute an ongoing call, press the Mute softkey on the handset. To unmute the call, press Resume.

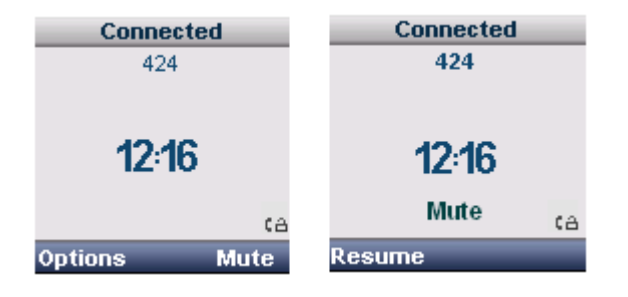

# Speed Dialing

This feature allows the m9 handset to perform single-digit dialing to SIP URIs or E164 numbers. This function is particularly useful for phone users who dial certain numbers on a regular basis. Every SIP Identity provides up to 10 speed dials for the handset.

To use the speed dialing feature of the snom m9, simply configure a number or SIP URI in one of the speed dial entries. To place a call to the speed dial destination, simply dial the corresponding digit on the handset. E.g., in the example shown below, the user would dial "1" on the handset to call sip:Rachel.Reed@snom.com

Note: SIP URIs used as speed dial destinations must be configured with a "sip:" prefix.

*Note*: Speed dials can be set up only through the web portal, so often the administrator is the one who sets them up.

| Home          | Account SIP Audio Handsets Behavior Addressbook RSS Feeds LDAP Speed Dial Action URLs |
|---------------|---------------------------------------------------------------------------------------|
| Setup         | Speed Dial Settings for Identity 1                                                    |
| Network       | 0 : sip:John.Smith@snom.c                                                             |
| Time/Language | sin:Bachal Baad@snor                                                                  |
| Security      |                                                                                       |
| DECT          | 2:                                                                                    |
| Add Feature   | 3:                                                                                    |
| Identity 1    | 4.                                                                                    |
| Identity 2    | 4:                                                                                    |
| Identity 3    | 5:                                                                                    |
| Identity 4    | 6:                                                                                    |
| Identity 5    |                                                                                       |
| Identity 6    | 7:                                                                                    |
| Identity 7    | 8:                                                                                    |
| Identity 8    | q.                                                                                    |
| Identity 9    |                                                                                       |
| Maintenance   | Save                                                                                  |
| Log Filler    |                                                                                       |

# **Transferring Calls**

### Call Transfer (Blind)

- 1. While connected, press Options to bring up the Options menu.
- 2. Select Transfer Call.
- 3. Enter transfer destination number, and press OK.

The handset performs the transfer and returns to idle mode.

Note: The function uses SIP REFER for Call Transfer.

| Connected    | Options       | Enter Number |                  |
|--------------|---------------|--------------|------------------|
| 424          | New Call      |              | John Smith       |
|              | Hold Call     | 400          |                  |
| 42.46        | Transfer Call | 422          |                  |
| 12.10        | Intercom      |              | 17:38            |
| tè.          | NOTE          |              | Thursday, 22 Oct |
| Options Mute | Cancel OK     | C← OK        | CHist 🗏 RSS      |

### Call Bridging (Attended Transfer)

- 1. While connected, press Options to bring up Options menu.
- 2. Select New Call.
- 3. Enter number and press OK.
- 4. When "Connected, press Options to bring up Options menu.
- 5. Select Bridge Calls.

The handset performs transfer and returns to idle mode. (The function uses SIP REFER for Attended Transfer. Make sure your IPBX supports this.)

*Note*: Call Bridging can also be performed with the Hangup key by enabling the setting **Identity** > **Behavior** > **Transfer on Onhook**.

# Conferencing

- 1. While connected, press Options to bring up the Options menu.
- 2. Select New Call.
- 3. Enter number and press OK.

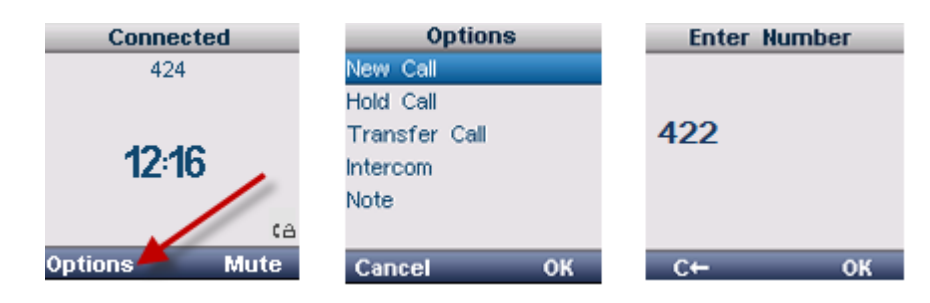

- 4. When connected, press Options to bring up Options menu.
- 5. Select Conference.

All three parties are now connected and can send and receive audio to one another.

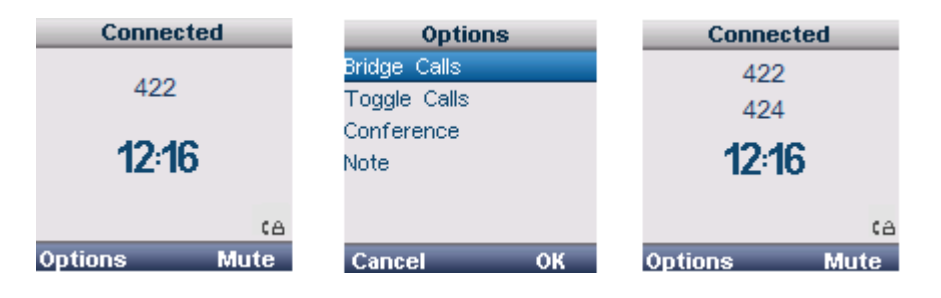

## Forwarding Calls/Redirection

#### Call Forward

You can forward your calls to another number. As shown in the following image, the settings that can be used for forwarding calls are Never, Always, On Busy, and Timeout.

- 1. Click **Identity** from the left panel.
- 2. Click Behavior as shown below.
- 3. Choose a call forwarding mode from the Call forwarding mode dropdown.
- 4. Enter a forwarding destination into the **Call forwarding number** dropdown.

5. From the **Call forwarding timeout** dropdown, select a timeout.

| <u>Home</u>      | Account <u>SIP</u> Audio Har | ndsets <u>Behavior</u> Addressbook | RSS Feeds LDAP Speed Dial Action URLs |
|------------------|------------------------------|------------------------------------|---------------------------------------|
| Setup            | Account Setting              | s for Identity 1                   |                                       |
| Network          | DND:                         | O <sub>on</sub> ⊙ <sub>off</sub>   |                                       |
| Time/Language    | Call forwarding mode         | On Busy 💌                          | On Busy 💌                             |
| Security<br>DECT | Call forwarding number:      | 9781234567                         | Never<br>Always                       |
| Add Feature      | Call forwarding timeout      | 10 Seconds 💌                       | On Busy                               |
| Identity 1       | Ear Protection:              | O on € off                         | Timeout                               |
| Identity 3       | Intercom Starcode Prefix:    | *90                                |                                       |
| Identity 4       | Intercom Incoming:           | Con ⊙off                           |                                       |
| Identity 5       | Allow Call Waiting:          | € on C off                         |                                       |
| Identity 6       |                              | Save                               |                                       |
| Identity 7       |                              |                                    |                                       |
| Identity 8       |                              |                                    |                                       |
| Identity 9       |                              |                                    |                                       |
| Maintenance      |                              |                                    |                                       |
| Log Filter       |                              |                                    |                                       |

The forwarding status is indicated on the handset:

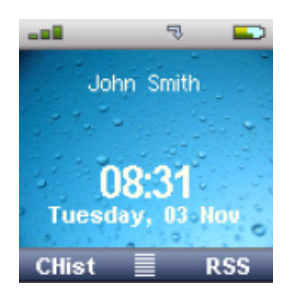

# Do Not Disturb

Activating DND will reject all incoming calls for the SIP Identity and its associated handset will not be alerted.

- 1. Click **Identity** from the left panel.
- 2. Click **Behavior** as shown below.
- 3. Set DND to on.

| <u>Home</u>                      | <u>Account SIP Audio Har</u> | ndsets Behavior Addressbook RSS Feeds LDAP Speed Dial Action URLs |
|----------------------------------|------------------------------|-------------------------------------------------------------------|
| Setup                            | Account Setting              | s for Identity 1                                                  |
| Network                          | DND:                         | r ⊙ on C off                                                      |
| <u>Time/Language</u><br>Security | Call forwarding mode         | Never                                                             |
| DECT                             | Call forwarding number:      | 9781234567                                                        |
| Add Feature                      | Call forwarding timeout      | 10 Seconds 💌                                                      |
| Identity 1<br>Identity 2         | Ear Protection:              | C on ⊙ off                                                        |
| Identity 3                       | Intercom Starcode Prefix:    | *90                                                               |
| Identity 4                       | Intercom Incoming:           | C on € off                                                        |
| Identity 5                       | Allow Call Waiting:          | ⊙ on C off                                                        |
| Identity 6                       |                              |                                                                   |
| Identity 7                       |                              |                                                                   |
| Identity 8                       |                              |                                                                   |

DND status is indicated on the handset.

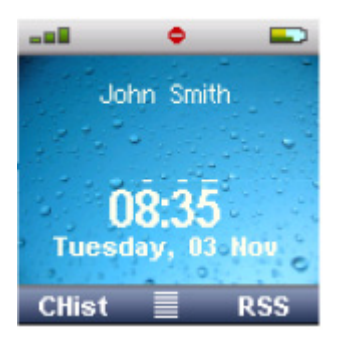

# Setting the Alarm Clock

#### Setting the Wakeup Time

Important: The date and time must already be set (see Page 43).

- 1. Press the center navigation button, followed by
- 2. To set the time, select **Time** and press **OK**.
- 3. Enter the wakeup time.
  - 12-hour format: If you are using the 12-hour format, enter the wakeup time in 12-hour format (e.g., 05:00 PM for 5 p.m.). To switch between A.M. and P.M., use the top/bottom edges ( ↑↓) of the navigation wheel before pressing OK.
  - If you are using the 24-hour format, enter the wakeup time in 24-hour format (e.g., 15:00 for 3:00 p.m.).
- 4. Press OK.
- 5. If you want to select a new volume or ring melody, select Alarm Ringer.
  - Volume: Set the volume (1–6).
  - **Ringtone**: Ten different ringtones are available.
- 6. Press OK to save the settings.
- 7. To activate the alarm, check the **Activate** box.

The  $\Theta$  is displayed in idle status:

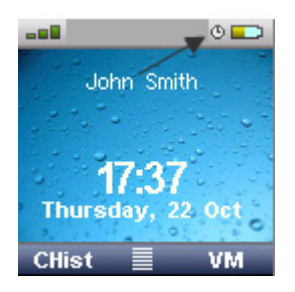

#### Deactivating the Wakeup Call

To deactivate a wakeup call that has already been set:

- 1. Press the center navigation button, followed by igodot B.
- 2. Click OK to deactivate the wakeup call, and press OK.
- 3. Press ①.

The same steps can be used to activate a wakeup call.

### Intercom

Intercom is used to talk to other handsets on the same base station, just by dialing the extension (e.g., 40). However, the handsets *cannot* be registered to the same extension. Each handset must have its own extension if you want to intercom between the handsets.

- 1. Press left cursor on phone, or press the center navigation button, followed by  $\square$ .
- 2. Select handset to call or press OK.

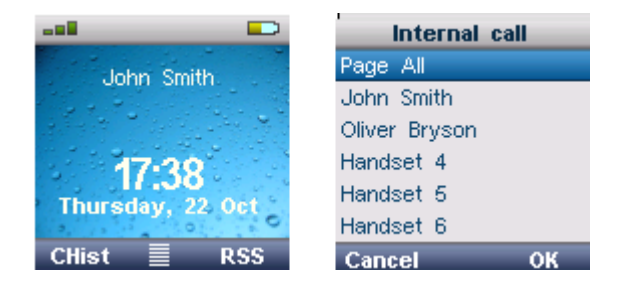

#### Intercom/Auto Answer (SIP)

Activating "Intercom Incoming" for a SIP Identity enables the associated snom m9 Handset to automatically accept incoming calls. The Intercom feature requires SIP Alert-Info functionality from the calling party.

1. Enter a star code prefix into the Intercom Starcode Prefix field.

Parties called with this prefix will receive intercom calls.

| Setup<br><u>Network</u><br><u>Time/Language</u> | Account SIP Audio Har<br>Account Setting     | idse <u>ts Behavior Aldressbook</u><br>s for Identity 2 | RSS Feeds LDAP | Speed Dial | Action URLs |
|-------------------------------------------------|----------------------------------------------|---------------------------------------------------------|----------------|------------|-------------|
| Security<br>DECT                                | DND:                                         | O <sub>on</sub> ⊙ <sub>off</sub>                        |                |            |             |
| Add Feature<br>Identity 1                       | Call forwarding number:                      |                                                         |                |            |             |
| Identity 2<br>Identity 3                        | Call forwarding timeout                      | 10 Seconds 💌                                            |                |            |             |
| <u>Identity 4</u><br>Identity 5                 | Ear Protection:<br>Intercom Starcode Prefix: | *90                                                     |                |            |             |
| <u>Identity 6</u><br>Identity 7                 | Intercom Incoming:<br>Allow Call Waiting:    | ⊙ on C off                                              |                |            |             |
| Identity 8<br>Identity 9                        |                                              | Save                                                    |                |            |             |
| <u>Maintenance</u><br>Log Filter                |                                              |                                                         |                |            |             |

# Call Waiting Indication

When a new call rings your extension while you are on a current call, the phone display will reflect a Call waiting indication ("CWI") toward the bottom of the phone display (see second image):

To accept the waiting call:

- 1. Click the **Options** menu.
- 2. Click Accept to accept the call. (This places the current call on hold and accepts the waiting call.)

To reject the waiting call:

- 1. Click the **Options** menu.
- 2. Click **Reject** to deny the call. (This rejects the waiting call and continues with the active call.)

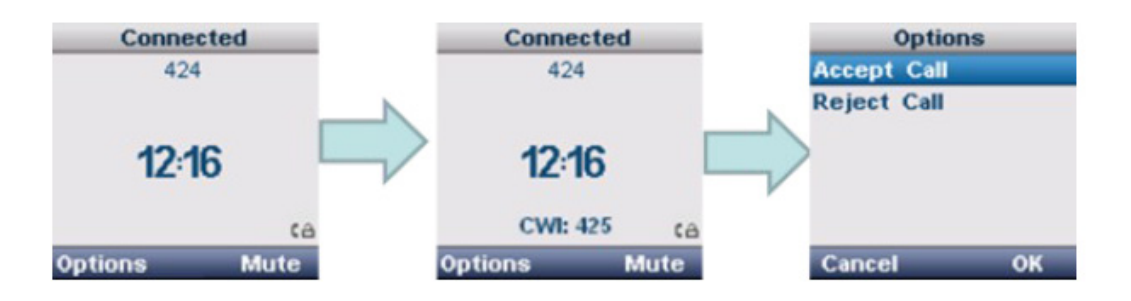

## Call History

Calls lists can be accessed by pressing the CHist soft button as shown below:

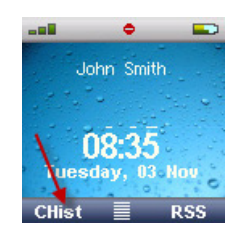

The CHist button offers three options: Missed, Received, and Dialed calls (image A). Each option will present a list of contacts (image B). Once a contact has been selected, more options are presented: Detail, Delete, and Save to directory (image C). Once Detail has been selected, the contact's name and number and date/ time are presented (image D).

|   | Call History                 |   | Missed                                    |   | Missed                                |   | Missed                                  |
|---|------------------------------|---|-------------------------------------------|---|---------------------------------------|---|-----------------------------------------|
| A | Missed<br>Received<br>Dialed | В | John Smith<br>Oliver Bryson<br>Delete all | С | Detail<br>Delete<br>Save to directory | D | John Smith<br>47<br>12/31/11<br>11:00PM |
|   | Cancel OK                    |   | Cancel Options                            |   | Cancel OK                             |   | Cancel OK                               |

# Address Book/Directory

Each SIP identity on the snom m9 can have a unique address book, and those address books can be built using any or all of the following methods:

- Manually—Contacts can be added on a one-by-one basis (detailed below).
- vCards—Contacts can be added using vCard 3.0 format via the snom m9 web interface (see <u>Page</u> <u>54</u>). (Administrators only)
- snom ONE—Address books from snom ONE are automatically added to the m9 handset if the user has opted to include those names from the snom ONE web interface.

### Adding Contacts Manually

- 1. Log in to the m9 web interface.
- 2. Click the identity (at the left), then click Address Book.
- 3. Enter the contact's information in the Add/Edit fields.
- 4. Click Save.

| Home                     | Account SIP Audi       | e Handsets Behavior Addressbook RSS Feeds LDAP Speed Dial Action URLs |
|--------------------------|------------------------|-----------------------------------------------------------------------|
| Setup                    | Addressbool            | K Settings for Identity 1                                             |
| Network                  | Click here to save all | phonebook entries in one VCARD file.                                  |
| Time/Language            |                        |                                                                       |
| Security                 |                        |                                                                       |
| Add Feature              | Contacts               |                                                                       |
| Identity 1<br>Identity 2 |                        |                                                                       |
| Identity 3<br>Identity 4 | Add/Edit               |                                                                       |
| Identity 5               | Name:                  | George Williams                                                       |
| Identity 5               | Home:                  | 9781234567                                                            |
| Identity 8               | 04                     | 0781224555                                                            |
| Identity 9               | Omce:                  | 3781234333                                                            |
| Maintenance              | Mobile:                | J978 1234444                                                          |
| Log Filter               | Save                   |                                                                       |

#### Accessing Contacts from the m9 Handset

1. Press the center navigation button, followed by D. The contacts are displayed.

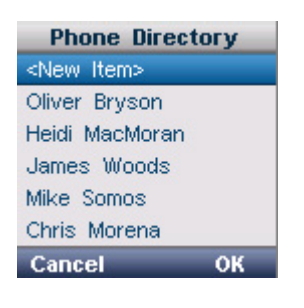

2. To edit or delete a contact, select the contact and click **Options**, then follow the prompts.

## <u>vCards</u>

A vCard, or "virtual business card," is a means of allowing users to exchange personal information with each other. vCards carry vital directory information about the user, such as name, address, telephone number, etc., so vCards can be especially helpful when creating address books in applications, like the m9 DECT phone, that support the vCard format. The following instructions show you how to save Microsoft Outlook information into the vCard format (.vcf) and then import it to a SIP identity on the m9.

*Note*: If the vCard includes the calling party's picture, the picture will be displayed on the snom m9 handset when the contact calls. See Page 57 for more information.

1. In a Contact folder, select the contacts for which you want to create a vCard.

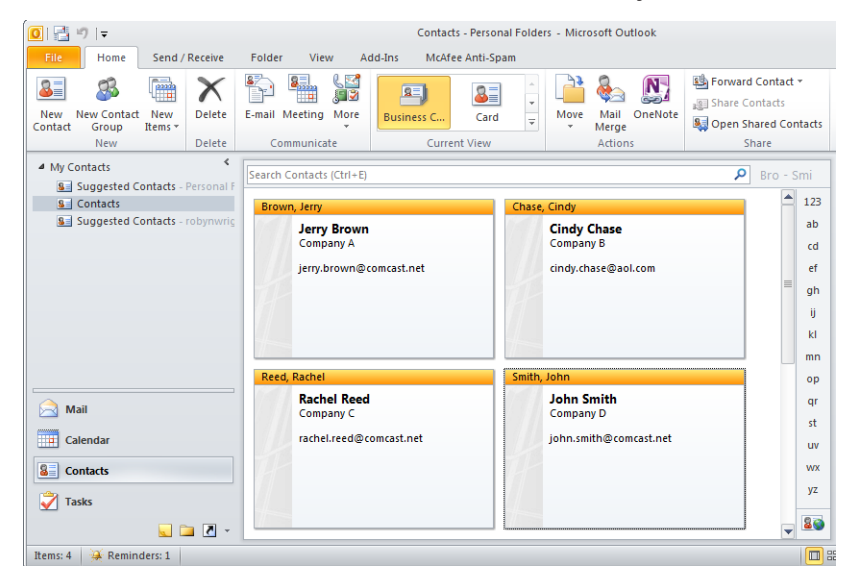

2. Click Forward Contact > As a Business Card, as shown below:

| E-mail Meeting More                  | Business C   | ▲<br>  ▼<br>  ▼ | Move Mail | As | a <u>B</u> usiness Ci<br>an <u>O</u> utiook C | d Contact 🔻<br>ard |
|--------------------------------------|--------------|-----------------|-----------|----|-----------------------------------------------|--------------------|
| Communicate                          | Current View |                 | Actio     | ns | 2                                             | ihare              |
| Search Contacts (Ctrl+E) P Bro - Smi |              |                 |           |    |                                               |                    |
| Brown, Jerry                         |              | Chase,          | Cindy     |    |                                               | 123                |
| Jerry Brown                          |              |                 | Company B |    |                                               | ab                 |

3. Select all the contacts by holding down the shift key, then right-click and copy.

| Sel Jerry Brown.vcf (1 KB); Sel Cindy Chase.vcf (1 KB); Sel Rachel Reed.vcf (1 | Cut                  | <u>nith.vcf (1 KB)</u> |
|--------------------------------------------------------------------------------|----------------------|------------------------|
| Cindy Chase                                                                    | <b>Copy</b><br>Paste | I Reed                 |
| Company B                                                                      | Select All           | ny C                   |

4. Paste them into a folder:

| Contact  | 5                                                                        |                  |            |                 | - D × |
|----------|--------------------------------------------------------------------------|------------------|------------|-----------------|-------|
| 000      | - 📜 🔹 Computer 👻 MAC-FILES (I:) 👻 Final 👻 snom                           | _M9 - Contacts   | - 5        | Search Contacts | 2     |
| Organize | <ul> <li>Include in library</li> <li>Share with</li> <li>Burn</li> </ul> | New folder       |            |                 |       |
|          | Name ^                                                                   | Date modified    | Туре       | Size            |       |
|          | Serry Brown.vcf                                                          | 2/8/2011 4:58 PM | vCard File |                 | 2 KB  |
|          | See Cindy Chase.vcf                                                      | 2/8/2011 4:58 PM | vCard File |                 | 2 KB  |
| UT CT    | Sea Rachel Reed.vcf                                                      | 2/8/2011 4:58 PM | vCard File |                 | 2 KB  |
| <u> </u> | 💵 John Smith.vcf                                                         | 2/8/2011 4:58 PM | vCard File |                 | 2 KB  |
|          |                                                                          |                  |            |                 |       |

5. To upload the files to the m9 web interface, log in to the interface, click the identity, click **Addressbook**, then **Browse** (as shown below). Locate the file, then click **Upload**. Repeat this step for each .vcf file you would like to upload.

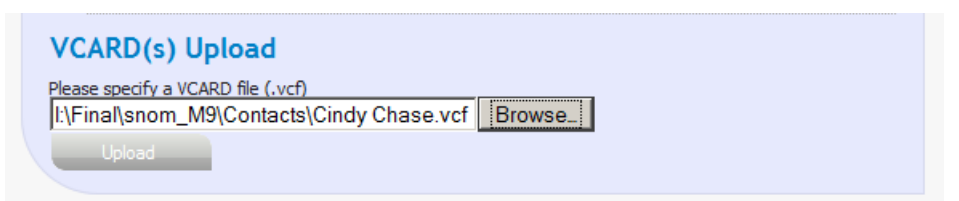

6. Once each .vcf file has been uploaded, click the link shown below to merge all contacts into one file.

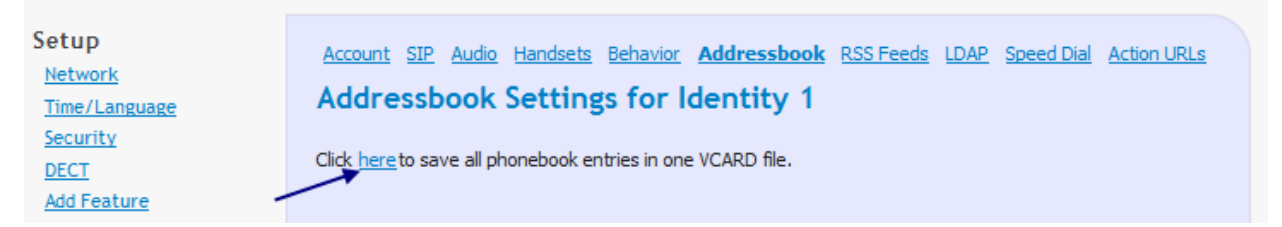

7. Open the file with Notepad, or save it to a folder so that it can be used later on for other handsets.

| Opening contacts.vcf                                                   | ×   |
|------------------------------------------------------------------------|-----|
| You have chosen to open                                                |     |
| s contacts.vcf                                                         |     |
| which is a: vCard File                                                 |     |
| from: http://192.168.0.39                                              |     |
| What should Firefox do with this file?                                 | ן ר |
| Open with NOTEPAD.EXE                                                  |     |
| O <u>S</u> ave File                                                    |     |
| $\ensuremath{}$ Do this automatically for files like this from now on. |     |
|                                                                        |     |
| OK Cancel                                                              |     |

The contacts will be separated by BEGIN: VCARD and END: VCARD tags.

| 📕 contacts-2.vcf - Notepad                                                                                                    | × |
|----------------------------------------------------------------------------------------------------|---|
| File Edit Format View Help                                                                                                    |   |
| END: VCARD                                                                                                    |   |
| BEGIN: VCARD                                                                                                    |   |
| VERSION: 3.0                                                                                                    |   |
| EMAIL;PREF;INTERNET:john.smith@comcast.net                                                                                                    |   |
| IN South Smith                                                                                                    |   |
| ORG-Company D                                                                                                    |   |
| REV: 20101201T140507Z                                                                                                    |   |
| X-MS-OL-DEFAULT-POSTAL-ADDRESS:0                                                                                                    |   |
| X-MS-OL-DESIGN;CHARSET=utf-8: <card< td=""><td></td></card<>                                                                                                    |   |
| [xmlns="http://schemas.microsoft.com/office/outlook/12/electronicbusinesscards" ver="1.0"                                                                                                    |   |
| layout="left" bgcolor="titttt"><1mg xmins=" align="tit" area="10"                                                                                                    |   |
| use= cardpicture /> <iid align="leit" name="" style="b&lt;br" uir="itr" xmins="prop=">color="0000000" size="10"/&gt;<fld <="" align="left" color="000000" dir="ltr" prop="org" td="" xmlps=""><td></td></fld></iid> |   |
| size="8"/> <fld prop="blank" size="8" xmlns=""></fld> <fld <="" align="left" prop="email" td="" xmlns=""><td></td></fld>                                                                                            |   |
| dir="ltr" color="000000" size="8"/> <fld prop="blank" size="8" xmlns=""></fld> <fld <="" td="" xmlns=""><td></td></fld>                                                                                             |   |
| prop="blank" size="8"/> <fld prop="blank" size="8" xmlns=""></fld> <fld <="" prop="blank" td="" xmlns=""><td></td></fld>                                                                                            |   |
| size="8"/> <fld_xmlns=""_prop="blank"_size="8"></fld_xmlns=""_prop="blank"_size="8"> <fld_xmlns=""_prop="blank"_size="8"></fld_xmlns=""_prop="blank"_size="8"> <fld< td=""><td></td></fld<>                         |   |
| xmins="" prop="blank" size="8"/> <tid prop="blank" size="8" xmins=""></tid> <tid <="" td="" xmins=""><td></td></tid>                                                                                                |   |
| prop= blank size= o /> <tio blank="" size="o" xmins="prop="></tio> <tio blank<="" td="" xmins="prop="><td></td></tio>                                                                                               |   |
| END-VC ARD                                                                                                    |   |
| BEGIN: VCARD                                                                                                    |   |
| VERSION: 3.0                                                                                                    |   |
| EMAIL;PREF;INTERNET:rachel.reed@comcast.net                                                                                                    |   |
| FN:Rachel Reed                                                                                                    |   |
| N: Reed; Rache I                                                                                                    |   |
| UKG:Company C                                                                                                    |   |
| N=NS-01-DEFAILT=POSTAL=ADDRESS-0                                                                                                    |   |
| A NO DE DEFIDET FOUTRE ADDREDSTO                                                                                                    | - |

### Caller Picture Display

The caller picture feature allows the snom m9 handset to display the picture of the calling party. All photo pictures provided to the snom m9 base station must be in  $40 \times 50$  pixels JPEG format.

The snom m9 provides two mechanisms for providing the calling party's picture to the snom m9 base station.

- vCards
- SIP Call-Info Header

#### vCards

The caller's picture can be displayed on the snom m9 handset as long as the snom m9 has a vCard in the user's address book and it includes the calling party's picture.

If the .vcf file includes the caller's picture, the m9 handset will display the picture of the calling party. The picture can be a URI or an embedded photo as shown below:

```
PHOTO;VALUE=uri:http://www.mycompany.com/photos/kelly.jpg
PHOTO;ENCODING=b;TYPE=JPEG:MIICajCCAdOgAwIBAgICBEUwDQYJKoZIhvcN
AQEEBQAwdzELMAkGA1UEBhMCVVMxLDAqBgNVBAoTI05ldHNjYXBlIENvbW11bm
ljYXRpb25zIENvcnBvcmF0aW9uMRwwGgYDVQQLExNJbmZvcm1hdGlvbiBTeXN0
<...remainder of "B" encoded binary data...>
```

To use this feature, follow these steps:

- In Microsoft® Outlook, select a Contact Card from Contacts or create a new contact under File > New > Contact.
- 2. Click Add Contact Picture and upload the picture of the contact in 40 × 50 pixels JPEG format.
- 3. Click Save and Close to save the contact.
- 4. Right-click the contact and click **Send as Business Card**.
- 5. Right-click the .vcf file, and copy/paste the file onto your computer.
- 6. Log on to the snom m9 Web portal.
- 7. Select the identity for which you want to add the vCard.
- 8. Upload the vCard through the "VCARD(s) Upload" section
- 9. The newly added vCard should be visible under Contacts.

The picture of contact will be displayed on the handset associated with the identity whenever a call is received from the contact.

| VCARD(s) Unload                           | h         | Contacts                   |      |            |    |
|-------------------------------------------|-----------|----------------------------|------|------------|----|
| Please specify a VCARD file (.vcf) Browse | $\square$ | 1 Jane Smith<br>2 John Doe | Home | 456<br>321 | XX |
| Upload                                    |           |                            |      |            |    |

#### SIP "Call-Info" Header

The snom m9 can also display the calling party's picture on the handset via HTTP links. For this purpose, the snom m9 base station supports the icon parameter of the SIP Call-Info header. For this feature to work, the calling party must provide a picture in the Call-Info header of the SIP INVITE, and the picture link must be sent in the icon parameter of the Call-Info header.

```
INVITE sip:1001@192.168.100.201;user=phone SIP/2.0
Via: SIP/2.0/UDP 10.10.10.39:5060;branch=z9hG4bK-mxcvjable35j;rport
From: <sip:1002@192.168.100.201>;tag=jseelganmn
To: <sip:1001@192.168.100.201;user=phone>
Call-ID: 3c8005f55300-eg01dlyapmmx
CSeq: 1 INVITE
Max-Forwards: 70
Contact: <sip:1002@10.10.10.39:5060;line=kuhhcc0y>;reg-id=1
X-Serialnumber: 0004132656C9
P-Key-Flags: resolution="31x13", keys="4"
User-Agent: snom370/8.5.3-OCS
Accent: application/sdn
Call-Info: icon="http://myserver.com/john.jpg"
Allow: INVITE, ACK, CANCEL, BYE, REFER, OPTIONS, NOTIFY, BENOTIFY, SUBSCRIBE, PRACK,
MESSAGE, INFO, UPDATE
Allow-Events: talk, hold, refer, call-info
```

The snom m9 then downloads the picture from the link and displays it on the handset (Image A). In the absence of a real picture, a default avatar is displayed (image B):

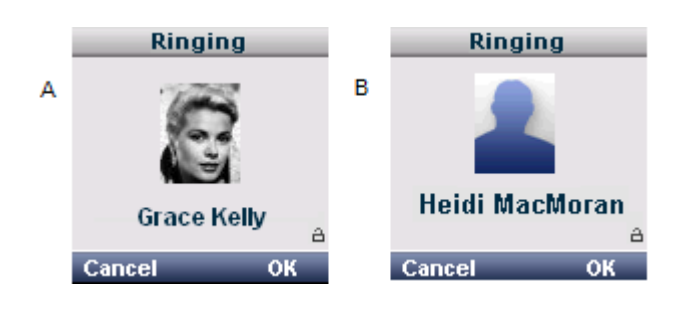

# Using the Stopwatch

The stopwatch allows you to measure the time between activation and deactivation time. The format is minutes:seconds:tenths of a second. The timing functions are controlled by the Start and Cancel buttons on the handset. Pressing Cancel a second time resets the stopwatch.

- 1. Press the center navigation button, followed by  $\checkmark$   $\rightarrow$  Stopwatch.
- 2. Press Start to begin the time.
- 3. Press Stop to end the time.
- 4. Press Reset to begin again.

# Using the Calculator

The calculator allows you to perform the basic operations of arithmetic.

- 1. Press the center navigation button, followed by  $\checkmark$   $\rightarrow$  Calculator.
- 2. Enter the necessary digit(s).
- 3. Choose an arithmatic operation using the navigation key, as shown below.

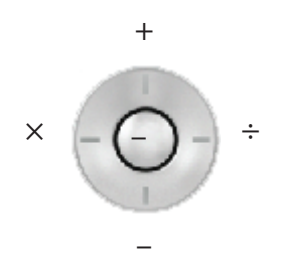

- 4. Enter digit(s).
- 5. Press the right function key for the answer.

# Using the Notepad

The notepad allows you to review notes you've entered into the m9 while on phone calls. Once you're on a call, do the following:

- 1. Press the left function key.
- 2. Using the navigation wheel, navigate to Note.
- 3. Press the center navigation button or the right function key.
- 4. Begin typing. To backspace, use the left function key.
- 5. When finished, press OK. The message will be saved to the m9 notepad.
- 6. To receive the note, press the center navigation button, followed by → Notepad. The message will be displayed.

# Setting an Appointment (Calendar)

### Setting the Appointment

**Important**: The date and time must already be set (see <u>Page 43</u>).

- 1. Press the center navigation button, followed by  $\checkmark \rightarrow$  Calendar.
- 2. Select a date using the navigation wheel.

Previous months

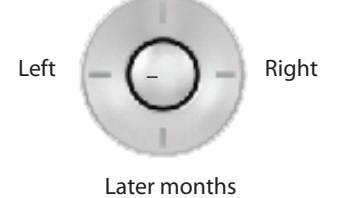

- 3. Press Set (right function key).
- 4. Select <New Item>, then press OK.
- 5. Enter a subject (e.g., Sales Meeting), then press OK.
- 6. Enter a note if you wish (e.g., "Bring new sales leads"), then press OK.

7. In the Property menu, select the frequency with which you'd like to be notified of this event, then click OK.

| Property   |  |  |  |  |
|------------|--|--|--|--|
| Deactivate |  |  |  |  |
| Once       |  |  |  |  |
| Daily      |  |  |  |  |
| Weekly     |  |  |  |  |
| Monthly    |  |  |  |  |
| Yearly     |  |  |  |  |

Depending on the frequency that is chosen, additional information is required. For example, if you choose "Weekly," a day of the week and the time of day is required.

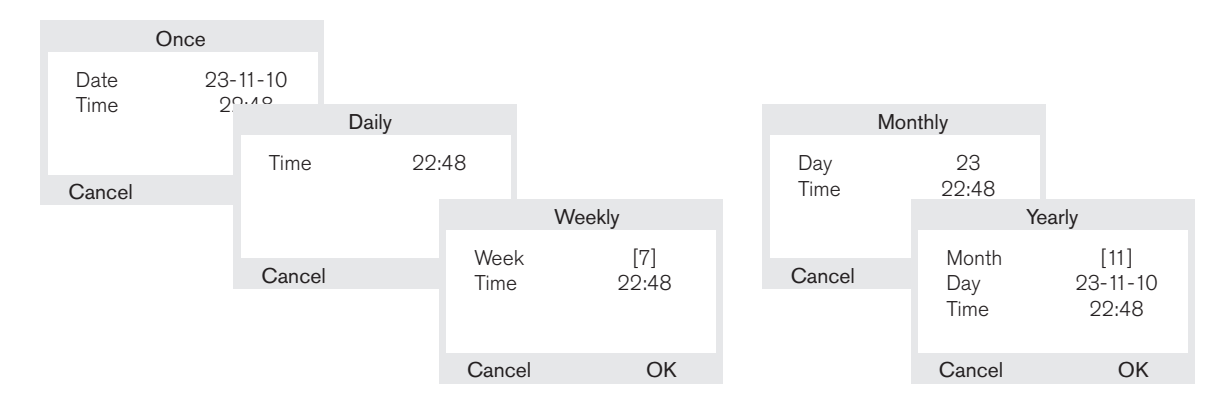

Figure 1 Frequency of Notification

- 8. Decide upon a volume. The volume ranges from 1 to 6 (from most quiet to loudest).
- 9. Use the navigation wheel  $(\downarrow)$  to move down to the Ringtone.
- 10. Select a ringtone using the navigation wheel ( $\rightarrow \leftarrow$ ). Ten ring tones are available.
- 11. Press OK.
- 12. The calendar entry is now saved, and the Calendar menu is played.

#### **Editing the Appointment**

- 1. Press the center navigation button, followed by  $\checkmark \rightarrow Calendar$ .
- 2. Click Set. The list of calendar entries is displayed.
- 3. Select an entry, then click **Options**.
- 4. Click Edit.
- 5. Edit the entry using the instructions from the previous section.

# RSS Feeds

RSS (Really Simple Syndication) is a family of standardized web feed formats used to publish blog entries, news headlines, weather updates, and other frequently updated works. Users can subscribe to a maximum of ten RSS feeds through the phone user interface and then view them from their snom m9 handset.

To add RSS feeds, click the Identity, followed by RSS Feeds as shown below. Then specify a name and URL:

| Account                                                                            | SIP Audio Handsets Behavior Addressbook RSS Feeds LDAP Speed Dia | <u>al A</u> | ction URLs |  |
|------------------------------------------------------------------------------------|------------------------------------------------------------------|-------------|------------|--|
| RSS Feeds Settings for Identity 1                                                  |                                                                  |             |            |  |
| <b>N 11 </b>                                                                       | lews http://news.feedzilla.com/en_us/headlines/blogs/it.rss      | <b>B</b> /  | ×          |  |
| STechnology News http://news.feedzilla.com/en_us/headlines/top-news/technology.rss |                                                                  |             | ×          |  |
|                                                                                    | http://rss.cnn.com/rss/edition.rss                               | E/          | ×          |  |
| New Feed                                                                           |                                                                  |             |            |  |
| Name:                                                                              |                                                                  |             |            |  |
| URL:                                                                               |                                                                  |             |            |  |
|                                                                                    | Save                                                             |             |            |  |

To read RSS feeds from the handset:

1. Press the center navigation button, followed by  $\longrightarrow$  RSS Feeds.

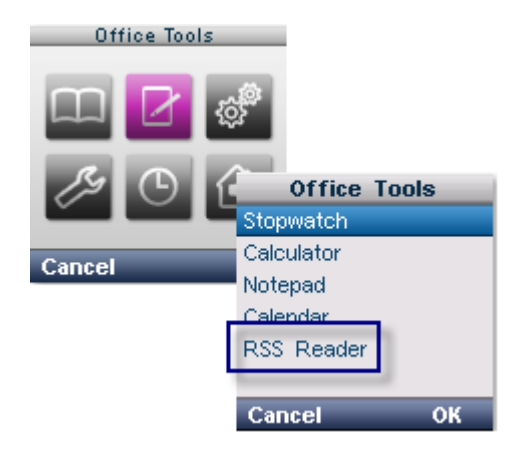

- 2. From the list of configured RSS feeds, select a feed.
- 3. From the list of items, select an item.

The contents of the selected feed item will be displayed:

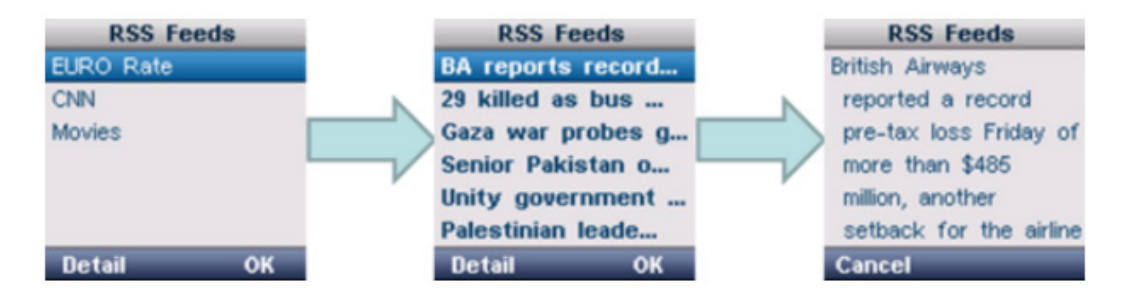

# Customizing the Handset

Your handset is preconfigured, but you can change some of the settings to suit your individual needs.

### Changing the Language Display

- 1. Press the center navigation button, followed by → Language. Pre-installed languages are displayed according to the following firmware packages:
  - Firmware version A: English, German, French, Spanish, Italian
  - Firmware version B: English, Dutch, Swedish, Russian, Slovenian
- 2. Use the  $\uparrow$  and  $\downarrow$  keys to select a language for the handset.
- 3. Press OK to save the setting.

#### Setting the Display

#### Setting the Screen Saver

A screen saver runs when the user's computer is idle. The m9 includes a selection of pre-installed screen saver images that the user can choose from.

- 1. Press the center navigation button, followed by  $\checkmark \rightarrow \text{Display} \rightarrow \text{Screen Saver} \rightarrow \text{Select Pic-ture}$ .
- 2. Use the  $\uparrow$  and  $\downarrow$  keys to navigate through the different screen savers.
- 3. Press OK to save it.

#### Setting the Wallpaper

Wallpaper is the picture or background that is displayed when the m9 is in active mode. The m9 includes a selection of pre-installed wallpaper images (custom wallpaper cannot be uploaded).

- 1. Press the center navigation button, followed by  $\checkmark \rightarrow \text{Display} \rightarrow \text{Wallpaper}$ .
- 2. Use the  $\uparrow$  and  $\downarrow$  keys to navigate through the different wallpapers.
- 3. To change the color of the date and time that is displayed on top of the wallpapers, use the → ← keys to navigate through the options.
- 4. Click OK to to save your settings.

#### Setting the Contrast

- 1. Press the center navigation button, followed by  $\checkmark \rightarrow \text{Display} \rightarrow \text{Contrast.}$
- 2. Use the  $\uparrow$  and  $\downarrow$  keys to navigate through the five different levels of intensity.

3. Press OK to save your setting.

#### Setting the Backlight

- 1. Press the center navigation button, followed by  $\rightarrow$  Display  $\rightarrow$  Backlight...
- 2. Select a setting. The three options are described below:
  - Activate: The display goes to power-saving mode after 10 seconds, and the keypad LED is switched off to save power.
  - Deactivate: The display turns off completely after 10 seconds, and the keypad LED lights up intermittently.
  - Always: The display stays on permanently (high battery consumption mode), and the keypad LED stays lit.
- 3. Press OK to save the setting.

#### Changing Ring Tones

You can set the volume and ring tones for external calls and internal calls.

- Volume: You can choose between six volumes (1-6, from low to high). You can also turn the ringer off (0).
- Ring tones: Ten different ring tones are available, including traditional, jazz, rambler music, space music, and classical dance.

In idle status:

- 1. Press the center navigation button, followed by  $\rightarrow$  Audio Settings  $\rightarrow$  Ringer Settings.
- 2. Select a setting, e.g., External Calls.
- 3. Set the volume (1-6), then scroll to the next line and select a melody.
- 4. Press OK to save the settings.

#### Changing the Volume in Speaker Mode

The Ear Protection setting activates lower speaker volumes on connected snom m9 handsets. By default this setting is turned on. To re-enable the normal speaker levels on the connected handsets:

- 1. Log in to the m9 web interface.
- 2. Click the identity that belongs to the handset.
- 3. Click Behavior, then set Ear Protection to off.
| Account SIP Audio Handses Behavior Addressbook RSS Feeds LDAP Speed Dial Action URLs Account Settings for Identity 1 |              |  |  |
|----------------------------------------------------------------------------------------------------|--------------|--|--|
| DND:                                                                                                    | ◯ on ④ off   |  |  |
| Call forwarding mode                                                                                                 | Never 💌      |  |  |
| Call forwarding number:                                                                                              |              |  |  |
| Call forwarding timeout                                                                                              | 10 Seconds 💌 |  |  |
| Ear Protection:                                                                                                    |              |  |  |
| Intercom Starcode Prefix:                                                                                            | *90          |  |  |
| Intercom Incoming:                                                                                                   | ⊖on ⊙off     |  |  |
| Allow Call Waiting:                                                                                                  | ⊙on ○off     |  |  |
| Transfer on Onhook:                                                                                                  | 🖸 on 🔘 off   |  |  |
| Allow Line Switching:                                                                                                | ⊙on ○off     |  |  |
|                                                                                                    | Save         |  |  |

# Changing Advisory Tones

Your handset uses advisory tones to inform you of different activities and statuses. You can activate/deactivate the following advisory tones independently of each other. With the exception of the confirmation tone, the ring tone and volume of all advisory tones can also be customized.

- Key tones: Plays when a user presses the handset keys.
- Charging tones: Plays when the phone is placed in the charger.
- Low battery: Plays when the battery requires charging.
- MWI: Plays when the user has voicemail.
- Confirmation tone: Plays when the user selects an option on the handset, e.g., when changing the language.

To change an advisory tone:

- 1. Press the center navigation button, followed by  $\checkmark$  Audio Settings  $\rightarrow$  Advisory Tones.
- 2. Select a tone, then choose Select Tone and press OK.
- 3. Use the  $\rightarrow \leftarrow$  keys to select a volume.
- 4. Scroll down to **Ringtone** and use the  $\rightarrow \leftarrow$  keys to select a ringtone.
- 5. Press **OK** to save your settings.

### Activating/Deactivating Auto Answer

When auto answer is activated, when you receive a call, you can simply lift the handset out of the charging cradle without having to press the start key. If the handset is not in the cradle to begin with, the phone will automatically answer the call and become connected.

1. Press the center navigation button, followed by

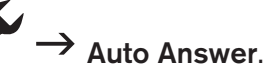

2. Press OK to activate/deactivate (checkmark = on).

### Call Forwarding

This setting activates call forwarding on the handset.

Press the center navigation button, followed by  $\rightarrow$  Call Forwarding. 1.

- 2. Enter your PIN (default is 0000).
- З. Choose from Never, Always, or Busy and click OK.
- 4. Select After timeout/sec., and specify a timeout (the default is 10 seconds). Click OK.
- 5. Select Fwd. target and enter the forwarding number. Click OK.

### DND (No Not Disturb)

- Press the center navigation button, followed by  $\rightarrow$  DND. 1.
- Enter your PIN (default is 0000). 2.
- Click OK to activate/deactivate. З.

# <u>Appendix</u>

# **Rechargeable Batteries**

Use only snom brand batteries that came with the handset or replacement batteries approved by snom technology:

Rechargeable Lithium-Ion battery 3.7V, 650mAh. P/N: 60020438 or 60020438

## Power Supplies/Adapters

Use only the power converters (AC/DC adapters) delivered with the base station and the phone or those power supplies expressly recommended by snom. Other power supplies may damage or even destroy the device(s).

Base Power supply: Input: 100-240V~ 50/60Hz 0.2A Output: 5V---1A

Charger Power supply: Input: 100-240V~ 50/60Hz 0.2A Output: 5.9V---0.8A

|                   | Elementech Power Adapters (Model Numbers) |                 |  |
|-------------------|-------------------------------------------|-----------------|--|
|                   | <b>Base Station</b>                       | Handset Charger |  |
| Europe without UK | AU1050507e                                | AU1050607e      |  |
| UK                | AU1050505b                                | AU1050605b      |  |
| USA & Canada      | AU1050507u                                | AU1050607u      |  |
| Australia         | AU1050505s                                | AU1050605s      |  |

### Downloading the Recovery Image

1. Go to http://wiki.snom.com and click Firmware Guide as shown below:

| Documentation        |                    |
|----------------------|--------------------|
| » Data Sheets        |                    |
| » Manuals            |                    |
| » Quick Start Guides |                    |
|                      | snom870, snom821   |
| Firmware             | snom820, snomMP    |
|                      | snom PA1, snom OCS |
| » Firmware Guide     | snom3x0/V6/V7/V8   |
| » Release Notes      | snom m3, snom m9   |

2. Click your phone model, then click the firmware version.

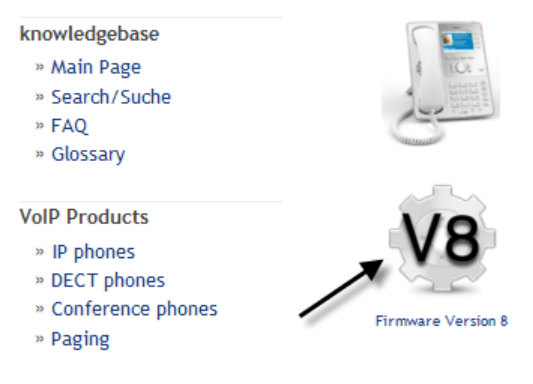

3. Click the recovery image.

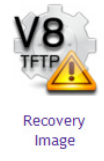

4. Click the download link, and save the file.

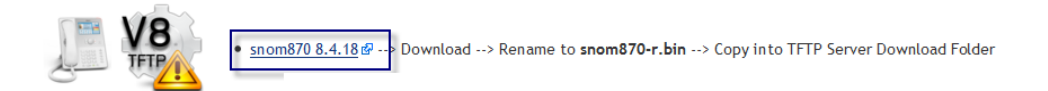

# INDEX

#### Α

adapters 67 address book. *See also* vCards. accessing contacts 54 adding contacts manually 53 provisioning with XML 28–30 advisory tones 65 Advoco NetPBX 7 alarm clock 50 asset-ID 11 Asterisk 7 auto answer 65 Avaya CM 7

#### В

backlight setting the 64 base station certificate authorities 13 client certificates 14 firmware update 22 IP address 5 MAC address 6 registering handsets to base 6 setup 4 basic calling accepting a call 43 conferencing 48 ending a call 43 forwarding calls 48 making calls 43 speed dialing 46 transferring calls 47 voicemail 44 batteries 3, 67 Broadsoft 7 Broken Registrar 7

calendar 60 caller picture display 57 call lists 53 calls status of calls 19 call waiting 52 certificates 12–14 certificate authorities 13 client certificates 14 check-sync 12 Cisco Call Manager 7 contrast setting the 63

#### D

DECT 1, 37 DHCP 11 dialing when user has multiple identities 10 dial plans 29–31 dial plan string 8 directory. *See* address book. DND (Do Not Disturb) 49, 66 DNS 11 and IPv6 38 dual IP stack 37

#### Е

encrypted calls media encryption 17 encryption encrypted calls 16 signaling encryption 16 extensions assigning handsets to 8

#### F

firmware update downloading the image 68 handset (over-the-air update) 24 handset (via USB port) 25 http firmware update 22 forwarding calls 66

#### Н

handset. *See also* basic calling. firmware update 24–25 hands-free speaker mode 45 identities 8 idle screen display symbols 40 installation 3 navigating the phone menus 41 nine SIP identities 10 overview 39 hands-free speaker mode 45

#### I

identities 8 address book 28 and dial plans 30 and LDAP 33 defined 8 dialing with multiple identities 10 multiple identities 10 installation 3-4 handset preparation 3 setting up the base station 4 intercom 51 IP address 11 finding for base station 5 IP gateway 11 IPv6 37 address assignment 37 and dual IP stack 37 auto configuration 37 finding IP address via HTTO 5

#### L

LDAP 33-36 login admin 8

#### Μ

Metaswitch 7

Microsoft Lync server option 9 mute switching to 45

#### Ν

NAT traversal 12 network settings 11 notepad 60 NTP server 11

#### Ρ

password reverting to factory default 8 web interface 8 phone menus 41 phone tree 41 picture caller picture display 57 SIP "Call-Info" header 58 PIN 6 power supplies 67

#### R

registration status 19 registrations verifying the registration 10 ring tones changing advisory tones 65 RSS feeds 40, 62 RTP Type of Service (ToS) 12 RTP encryption 8 media encryption 17

#### S

screen saver 63 security 12–15 certificate authorities 13–14 client certificates 14 encrypted calls 16 X.509 certificates 12

server NTP server 11 setting up the server conference URI 8 dial plan string 8 DTMF 8 ICE 8 proposed expiry 8 RTP encryption 8 server types Advoco NetPBX 7 Asterisk 7 Avaya CM 7 Broadsoft 7 Cisco Call Manager 7 Metaswitch 7 Telepo BCS 7 SIP and IPv6 38 speed dialing 46 status of system 18. See also calls. logging 19

network status 19 registration status 19

stopwatch 59 STUN server 12 volume changing in speaker mode 45, 64

#### W

wakeup time 50 wallpaper 63 Wireshark. *See also* troubleshooting.

v

Т

Telepo 7

transferring calls attended 47 blind 46

troubleshooting diagnostics 21

vCards 54 caller picture display 57 VLAN 12 voicemail 44

network analyzer 20